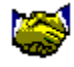

## System pomocy KONWERTERA DANYCH dla ANALIZATORA MENED<sup>-</sup>ERA.

#### Wybierz jeden z poni¿szych tematów:

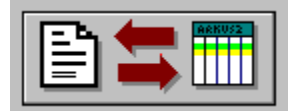

Konwersja tekstowa arkuszy standardowych

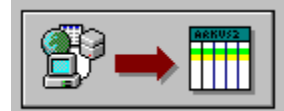

Konwersja tablic baz danych do formatu arkusza standardowego

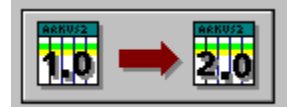

Zmiana wersji arkuszy standardowych

Wiêcej ogólnych informacji o konwersji danych dla Analizatora Mened¿era

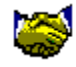

## Wiêcej o konwersji danych dla ANALIZATORA MENED<sup>-</sup>ERA.

Konwerter danych jest programem dostarczanym przez firmê **interLAN** (**ul. Koœciuszki 27A/VIIp., 85-079 Bydgoszcz, tel./fax (0-52) 22-64-15**) w celu umożliwienia użytkownikom konwersji do formatu **analizatora menedżera** danych pochodz<sup>1</sup>cych z systemów finansowo - ksiêgowych innych producentów oraz danych oferowanych przez **G<sup>3</sup>ówny Urz<sup>1</sup>d Statystyczny** (**al. Niepodleg<sup>3</sup>oœci 208, 00-925 Warszawa**). Dane **GUS** s<sup>1</sup> udostêpniane w formie plików (<u>tablic baz danych</u>) zawieraj<sup>1</sup>cych informacje o przedsiêbiorstwach i ca<sup>3</sup>ych branżach w uk<sup>3</sup>adzie <u>arkuszy</u> <u>standardowych F-01 i F-02</u>. Ponadto, konwerter danych daje możliwoœæ przenoszenia wspomnianych arkuszy **analizatora menedżera** stworzonych przy użyciu wersji **1.x** pakietu do wersji **2.x**.

Na podstawie otrzymanych podczas konwersji <u>arkuszy standardowych F-01 i F-02</u> wchodz<sup>1</sup>cy w sk<sup>3</sup>ad pakietu **analizatora** program "**Diagnoza mened¿erska**" pozwala na obliczenie kilkudziesiêciu wskaŸników, oszacowanie wagi poszczególnych wskaŸników wzglêdem przyjêtego uk<sup>3</sup>adu odniesienia, przedstawienie graficznie wartoœci wskaŸników oraz tendencji ich zmiany w czasie, tak¿e w sposób syntetyczny, przy u¿yciu **wykresu radarowego Nagashimy.** Ponadto mo¿liwe jest graficzne przedstawienie bilansu i rachunku wyników i zmiany ich sk<sup>3</sup>adników w czasie oraz sporz<sup>1</sup>dzanie raportów z analizy.

Z uwagi na brak informacji na temat specyficznego formatu stosowanego przez system dostarczaj<sup>1</sup>cy danych, oba rodzaje konwersji wymagaj<sup>1</sup> pewnych dodatkowych czynnoœci po stronie użytkownika. Konwersja tekstowa wymaga realizacji po stronie uzytkownika przetwarzania w<sup>3</sup>asnych danych do ustalonego przez firmê interLAN formatu tekstowego. Utworzony w ten sposób tekst mo¿e byæ nastêpnie przetworzony przy użyciu konwertera tekstowego na odpowiedni arkusz standardowy. W przypadku konwersji tablic baz danych nie ma potrzeby zag<sup>3</sup>êbiania siê przez u¿ytkownika w szczegó<sup>3</sup>y techniczne stosowanych formatów. Konwersja wymaga tu jedynie jednorazowego skojarzenia istotnych pól tablicy bazy danych z poszczególnymi wierszami arkusza standardowego przy użyciu wygodnego interfejsu graficznego. Ten, pierwotnie opracowany w celu konwersji danych dostarczanych przez **GUS**, sposób konwersii jednak mniej uniwersalny w stosunku do konwersji tekstowej z uwagi na brak możliwoœci prostego przenoszenia informacji z relacyjnych baz danych, w których wielkoœci wchodz<sup>1</sup>ce w sk<sup>3</sup>ad tworzonego arkusza s<sup>1</sup> rozproszone po wielu zwi<sup>1</sup>zanych z sob<sup>1</sup> tablicach. Obecnie konwerter akceptuje pojedyñcze tablice w formacie \*.DBF (**dBase**, **Clipper**) i \*.DB (Paradox).

#### Patrz te¿: Spis treœci

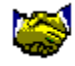

## Konwersja tekstowa arkuszy standardowych ANALIZATORA MENED<sup>-</sup>ERA.

#### Wybierz jeden z poni¿szych tematów:

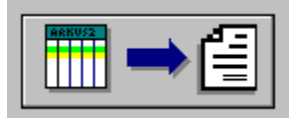

Jak przeprowadziæ konwersjê arkusza standardowego do postaci tekstowej?

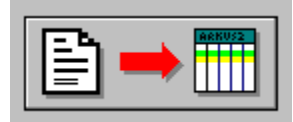

Jak przeprowadziæ konwersjê pliku tekstowego do formatu arkusza standardowego ?

Szczegó<sup>3</sup>y techniczne konwersji tekstowej arkuszy standardowych

**Patrz te;:** <u>Spis treœci</u> <u>Wiêcej ogólnych informacji o konwersji danych dla Analizatora Mened;era</u>

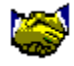

## Jak przeprowadziæ konwersjê arkusza standardowego do postaci tekstowej ?

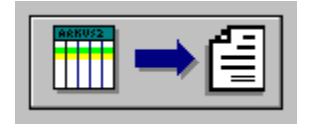

#### Kierunek | Arkusz -> Tekst Ctrl+A

Po wciœniêciu wyżej pokazanego przycisku albo wybraniu opcji menu należy w oknie **Otwórz arkusz ..** wskazaæ plik arkusza, który ma zostaæ poddany konwersji. Stworzony na jego podstawie plik tekstowy zostanie umieszczony w tym samym katalogu, pod t<sup>1</sup> sam<sup>1</sup>, co oryginalny arkusz nazw<sup>1</sup>, z tym, że dla arkuszy **F-O1** (\*.fls albo \*.fl) rozszerzenie nazwy zostanie zamienione na \*.flt, a dla arkuszy **F-O2** (\*.f2s) odpowiednio na \*.f2t.

**Patrz te***i*: <u>Spis treœci</u> <u>Jak przeprowadziæ konwersjê pliku tekstowego do formatu arkusza</u> <u>standardowego ?</u> <u>Szczegó<sup>3</sup>y techniczne konwersji tekstowej arkuszy standardowych</u>

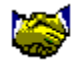

## Jak przeprowadziæ konwersjê pliku tekstowego do formatu arkusza standardowego ?

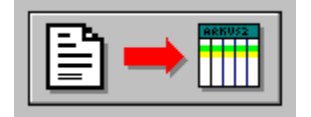

#### Kierunek | Tekst -> Arkusz Ctrl+T

Po wciœniêciu wy¿ej pokazanego przycisku albo wybraniu opcji menu nale¿y w oknie **Otwórz plik tekstowy** .. wskazaæ plik, który ma zostaæ poddany konwersji do postaci arkusza standardowego. Nastêpnie w oknie **Zachowaj arkusz jako** .. okreœlamy nazwê i lokalizacjê pliku docelowego. Rozszerzenie nazwy zale¿y od rodzaju tworzonego arkusza i jest ustalane automatycznie i tak dla plików tekstowych typu **F-01** (\*.flt) proponowane jest rozszerzenie \*.fls (gdy plik tekstowy zosta<sup>3</sup> stworzony dla arkusza **F-01** `94) albo \*.fl (arkusz **F-01** `95). Dla plików tekstowych typu **F-02** (\*.f2t) proponowanym rozszerzeniem nazwy arkusza bêdzie \*.f2s.

#### Patrz te¿:

<u>Spis treœci</u> Jak przeprowadziæ konwersjê arkusza standardowego do postaci tekstowej ? Szczegó<sup>3</sup>y techniczne konwersji tekstowej arkuszy standardowych

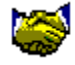

## Szczegó<sup>3</sup>y techniczne konwersji tekstowej arkuszy standardowych.

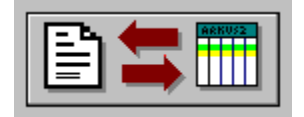

Struktura pliku tekstowego poœrednicz<sup>1</sup>cego w przekazywaniu danych z dowolnych systemów finansowo-ksiêgowych do **analizatora mened¿era** jest zgodna z przyjêtym w œrodowisku Windows ogólnym formatem plików typu **\*.INI**. Tego rodzaju plik zawiera **sekcje**, w ramach których definiowane s<sup>1</sup> **klucze** identyfikuj<sup>1</sup>ce pojedyñcze <sup>3</sup>añcuchy tekstowe, np.:

#### [SEKCJA1] klucz1=pierwszy <sup>3</sup>añcuch pierwszej sekcji klucz2=drugi <sup>3</sup>añcuch pierwszej sekcji

Plik tekstowy w formacie ustalonym przez firmê **interLAN** może mieæ rozszerzenie **\*.F1T** (dla arkuszy **F-01**) albo **\*.F2T** (arkusze **F-02**) zawiera jedn<sup>1</sup> sekcjê o (ujêtej w nawiasy kwadratowe) nazwie **[WART]**. Nazwa sekcji jest jednakowa dla wszystkich arkuszy i zawsze umieszczona na pocz<sup>1</sup>tku pierwszego wiersza pliku. W nastêpnym wierszu znajduje siê klucz o nazwie **TYP**, z nastêpuj<sup>1</sup>cym bezpoœrednio po nim znaku równoœci = i symbolem okreœlaj<sup>1</sup>cym rodzaj <u>arkusza standardowego</u>. Obecnie wiersz ten może przyjmowaæ jedn<sup>1</sup> z trzech postaci:

- TYP=1 (dla arkusza F-01 w uk<sup>3</sup>adzie do koñca 1994 r.)
- TYP=2 (dla arkusza F-02 w uk<sup>3</sup>adzie do koñca 1994 r.)
- TYP=3 (dla arkusza F-01 w uk<sup>3</sup>adzie od 1995 r.)

Kolejny klucz o nazwie TYTU£Y opatruje <sup>3</sup>añcuch zawieraj<sup>1</sup>cy rozdzielone separatorami | (tzw. znak potoku) nag<sup>3</sup>ówki kolumn arkusza, przy czym pusty nag<sup>3</sup>ówek nale¿y zaznaczyæ pojedyñczym znakiem gwiadki \*:

#### TYTU£Y=Styczeñ|Luty|Marzec|\*|\*|

Wszystkie nastêpne klucze s<sup>3</sup>u<sup>1</sup> do identyfikacji <sup>3</sup>añcuchów opisuj<sup>1</sup>cych zawartoœæ komórek arkusza przeznaczonych do obróbki danych liczbowych (obecnie dla wszystkich arkuszy od 3. do ostatniej kolumny w<sup>31</sup>cznie). Z ka¿dym wierszem zwi<sup>1</sup>zany jest jeden klucz i <sup>3</sup>añcuch (klucze dla poszczególnych wierszy mo¿na obejrzeæ w postaci tekstowej w 2. kolumnie odpowiedniego arkusza standardowego analizatora). I tak np. w arkuszu **F-01** od **1994** r. wierszowi zatytu<sup>3</sup>owanemu **Przychody ogó<sup>3</sup>em** odpowiada klucz **d\_1.1**, a nastêpnemu **ze sprzeda¿y produktów** klucz **d\_1.2**. Liczby stanowi<sup>1</sup>ce zawartoϾ kolejnych komórek danego wiersza s<sup>1</sup> rozdzielone separatorami | (znak potoku). Puste komórki s<sup>1</sup> zawsze oznaczane liczb<sup>1</sup> **0** (zero). W przypadku, gdy wiersz zawiera formu<sup>3</sup>y (na wydrukach wiersze opisane pogrubion<sup>1</sup> czcionk<sup>1</sup>, np. wspomniane **Przychody ogó<sup>3</sup>em** w arkuszu **F-01 `94**), opisuj<sup>1</sup>cy jego zawartoϾ <sup>3</sup>añcuch przyjmuje postaæ **FORMULA**. Liczby mog<sup>1</sup> byæ zapisane w notacji naukowej (domyœlny sposób zapisu przy konwersji arkusza do postaci tekstowej przy pomocy konwertera danych), np. liczba 1000 mo¿e przyj<sup>1</sup>æ ka¿d<sup>1</sup> z postaci **1000, 1000.00, 1.0E+0003**.

Oto pocz<sup>1</sup>tkowy fragment przyk<sup>3</sup>adowego pliku tekstowego \*.**F1T** opisuj<sup>1</sup>cego arkusz **F-01**  $^{94}$ :

```
[WART]

TYP=1

TYTU£Y=BR:011|BR:014|

d_1.1=FORMULA

d_1.2= 1.3E+0007| 1.3E+0007| 0.0E+0000|

d_1.3= 0.0E+0000| 0.0E+0000| 0.0E+0000|

d_1.4= 1.1E+0001| 1.4E+0001| 0.0E+0000|

d_1.5= 0.0E+0000| 0.0E+0000| 0.0E+0000|

d_1.6= 0.0E+0000| 0.0E+0000| 0.0E+0000|

d_1.7= 0.0E+0000| 0.0E+0000| 0.0E+0000|

d_1.8=FORMULA

d_1.9= 2.4E+0007| 1.1E+0007| 0.0E+0000|

d 1.10= 5.3E+0007| 1.0E+0007| 0.0E+0000|
```

... itd. Przyk<sup>3</sup>ady zbiorów tekstowych dla poszczególnych arkuszy s<sup>1</sup> do<sup>31</sup>czane w formie plików **DEMO1994.F1T, DEMO1995.F1T i DEMO1994.F2T**. Pe<sup>3</sup>ne zestawienie kluczy przyporz<sup>1</sup>dkowanych wierszom poszczególnych arkuszy standardowych zawieraj<sup>1</sup> tematy systemu pomocy konwertera: <u>wiersze arkusza F-01</u> <u>`94, wiersze arkusza F-02</u> <u>`94</u> oraz <u>wiersze arkusza F-01</u> <u>`95</u>. Podobne zestawienia dla pojedyńczych arkuszy mo¿na tak¿e uzyskaæ przez wydruk ich zawartoœci z programu **Diagnoza mened¿erska**.

#### Patrz te¿:

<u>Spis treœci</u> Jak przeprowadziæ konwersjê arkusza standardowego do postaci tekstowej ? Jak przeprowadziæ konwersjê pliku tekstowego do formatu arkusza standardowego ? wiersze arkusza F-01 `94 wiersze arkusza F-02 `94 wiersze arkusza F-01 `95

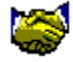

### Wiersze arkusza F-01 94.

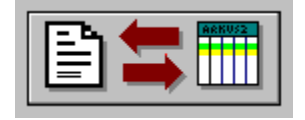

*Kursyw*<sup>1</sup> oznaczono niepodlegaj<sup>1</sup>ce konwersji wiersze nie zawieraj<sup>1</sup>ce danych, zaœ **czcionk<sup>1</sup> pogrubion**<sup>1</sup> wiersze zawieraj<sup>1</sup>ce formu<sup>3</sup>y, które w pliku tekstowym przyjmuj<sup>1</sup> postaæ **klucz=FORMULA**. Dla wszystkich pozosta<sup>3</sup>ych wierszy arkusza odpowiadaj<sup>1</sup>ce im wiersze pliku tekstowego przyjmuj<sup>1</sup> postaæ **klucz=<sup>3</sup>añcuch**, gdzie <sup>3</sup>**añcuch** jest ci<sup>1</sup>giem znaków opisuj<sup>1</sup>cych zawartoœci komórek wiersza arkusza przechowuj<sup>1</sup>cych zawarte w wierszu dane liczbowe (np. **d\_1.9= 2.4E+0007| 1.1E+0007| 0.0E+0000|**):

Dzia<sup>3</sup> 1. Przychody i wynik finansowy Przychody ogó<sup>3</sup>em d 1.1=FORMULA ze sprzedaży produktów **d 1.2=<sup>3</sup>añcuch** ze sprzedaży towarów **d 1.3=**<sup>3</sup>añcuch z operacji finansowych d 1.4=<sup>3</sup>añcuch odsetki od kredytów i pozyczek d 1.5=<sup>3</sup>añcuch dotacje przedmiotowe i inne zwiêkszenia **d 1.6=**<sup>3</sup>añcuch pozosta<sup>3</sup>e przychody **d 1.7=<sup>3</sup>añcuch** Koszty uzyskania przychodów d 1.8=FORMULA koszt w<sup>3</sup>asny sprzedanych produktów **d 1.9=<sup>3</sup>añcuch** w-Ͼ sprzedanych towarów **d 1.10=**<sup>3</sup>**añcuch** koszty handlowe d 1.11=<sup>3</sup>añcuch koszty operacji finansowych **d 1.12=<sup>3</sup>añcuch** odsetki od kredytów i po¿yczek d 1.13=<sup>3</sup>añcuch obci<sup>1</sup>¿enia przychodów ze sprzeda¿y **d 1.14=<sup>3</sup>añcuch** koszty uzyskania pozosta<sup>3</sup>ych przychodów **d 1.15=<sup>3</sup>añcuch** Zyski nadzwyczajne **d 1.16=**<sup>3</sup>añcuch Straty nadzwyczajne **d\_1.17=**<sup>3</sup>**añcuch** Zysk brutto d 1.18=FORMULA Strata brutto d 1.19=FORMULA Obowi<sup>1</sup>zkowe zmniejszenie zysku **d 1.20=<sup>3</sup>añcuch** Obowi<sup>1</sup>zkowe zwiêkszenie straty **d 1.21=<sup>3</sup>añcuch** Zysk netto d 1.22=FORMULA Strata netto d 1.23=FORMULA Podatek dochodowy (z poz. 1.20, 1.21) d 1.24=<sup>3</sup>añcuch Dywidenda (z poz. 1.20, 1.21) **d 1.25=<sup>3</sup>añcuch** Pozosta<sup>3</sup>e obowi<sup>1</sup>zkowe obci<sup>1</sup>; enia (z poz. 1.20, 1.21) **d 1.26=<sup>3</sup>añcuch** Przychody ze sprzeda  $\gamma$  cerodków trwa<sup>3</sup>ych i inwestycji (z poz. 1.07) d 1.27=<sup>3</sup>añcuch Koszty sprzedaży œrodków trwa<sup>3</sup>ych i inwestycji (z poz. 1.15) **d 1.28=<sup>3</sup>añcuch** C<sup>3</sup>o przywozowe (z poz. 1.10) **d 1.29=**<sup>3</sup>añcuch

6% podatek od towarów importowanych (z poz. 1.10) **d\_1.30=**<sup>3</sup>**añcuch** Inne obci<sup>1</sup>¿enia przych. ze sprzeda¿y (z poz. 1.14) **d\_1.31=**<sup>3</sup>**añcuch Suma kontrolna (1.01 - 1.31) d\_1.32=FORMULA** 

Dzia<sup>3</sup> 2. Maj<sup>1</sup>tek obrotowy
Zapasy ogó<sup>3</sup>em d\_2.1=<sup>3</sup>añcuch materia<sup>3</sup>y d\_2.2=<sup>3</sup>añcuch produkcja nie zakoñczona d\_2.3=<sup>3</sup>añcuch produkty gotowe d\_2.4=<sup>3</sup>añcuch towary d\_2.5=<sup>3</sup>añcuch
Nale¿noœci i roszczenia d\_2.6=<sup>3</sup>añcuch z tyt. dostaw, robót i us<sup>3</sup>ug d\_2.7=<sup>3</sup>añcuch
Œrodki pieniê¿ne d\_2.8=<sup>3</sup>añcuch
Krótkoterminowe papiery wartoœciowe d\_2.9=<sup>3</sup>añcuch
Rozliczenia miêdzyokresowe d\_2.10=<sup>3</sup>añcuch
Suma kontrolna (2.01 - 2.10) d\_2.11=FORMULA
Dzia<sup>3</sup> 3. Wybrane Ÿród<sup>3</sup>a finansowania maj<sup>1</sup>tku
Kredyty i po¿yczki d\_3.1=<sup>3</sup>añcuch

w tym przeterminowane d\_3.2=<sup>3</sup>añcuch Po¿yczki i kredyty krótkoterminowe (z poz. 3.01) d\_3.3=<sup>3</sup>añcuch Zobowi<sup>1</sup>zania ogó<sup>3</sup>em d\_3.4=<sup>3</sup>añcuch z tyt. dostaw, robót i us<sup>3</sup>ug d\_3.5=<sup>3</sup>añcuch wobec bud¿etów (bie¿<sup>1</sup>ce) d\_3.6=<sup>3</sup>añcuch z tyt. podatków d\_3.7=<sup>3</sup>añcuch op<sup>3</sup>ata roczna z tyt. wieczystej dzier¿awy gruntu d\_3.8=<sup>3</sup>añcuch wobec ZUS d\_3.9=<sup>3</sup>añcuch Zobowi<sup>1</sup>zania d<sup>3</sup>ugoterminowe (z poz. 3.04) d\_3.10=<sup>3</sup>añcuch z tyt. wieczystej dzier¿awy gruntu d\_3.11=<sup>3</sup>añcuch Suma kontrolna (3.01 - 3.11) d 3.12=FORMULA

```
Dzia<sup>3</sup> 4. Dane uzupe<sup>3</sup>niaj<sup>1</sup>ce
Nak<sup>3</sup>ady inwestycyjne d_4.1=<sup>3</sup>añcuch
     w tym zakupy inwestycyjne d 4.2=<sup>3</sup>añcuch
Koszty ogó<sup>3</sup>em d 4.3=FORMULA
    amortyzacja d 4.4=<sup>3</sup>añcuch
    zu¿ycie materia<sup>3</sup>ów i energii d 4.5=<sup>3</sup>añcuch
       w tym energia d 4.6=<sup>3</sup>añcuch
    us<sup>3</sup>ugi obce d 4.7=<sup>3</sup>añcuch
    wynagrodzenie brutto d 4.8=<sup>3</sup>añcuch
    narzuty na wynagrodzenia d 4.9=<sup>3</sup>añcuch
       w tym ubezpieczenia spo<sup>3</sup>eczne d 4.10=<sup>3</sup>añcuch
    podró¿e s<sup>3</sup>u¿bowe d 4.11=<sup>3</sup>añcuch
    pozosta<sup>3</sup>e d 4.12=<sup>3</sup>añcuch
Zmiana stanu produktów (+,-) d 4.13=<sup>3</sup>añcuch
WartoϾ produktów wytworzonych nie zaliczonych do sprzeda¿y d 4.14=<sup>3</sup>añcuch
    w tym przekazanych do w<sup>3</sup>asnych sklepów d 4.15=<sup>3</sup>añcuch
Nale¿noœci przeterminowane (z poz. 2.07.) d 4.16=<sup>3</sup>añcuch
Zobowi<sup>1</sup>zania przeterminowane (z poz. 3.05.) d 4.17=<sup>3</sup>añcuch
Przychody ze sprzeda; y na eksport (z poz. 1.01.) d 4.18=<sup>3</sup>añcuch
```

#### d\_4.19=³añcuch Suma kontrolna (4.01 - 4.18) d\_4.20=FORMULA

```
Dzia<sup>3</sup> 5. Podatek od towarów i us<sup>3</sup>ug oraz podatek akcyzowy
Podatek VAT nale;ny ogó<sup>3</sup>em d_5.1=<sup>3</sup>añcuch
Podatek VAT naliczony ogó<sup>3</sup>em d_5.2=<sup>3</sup>añcuch
w tym podlegaj<sup>1</sup>cy potr<sup>1</sup>ceniu z pod. VAT nale;nego d_5.3=<sup>3</sup>añcuch
w tym przy zakupie materia<sup>3</sup>ów d_5.4=<sup>3</sup>añcuch
w tym przy zakupie towarów d_5.5=<sup>3</sup>añcuch
w tym przy zakupie us<sup>3</sup>ug d_5.6=<sup>3</sup>añcuch
w tym przy zakupie maj<sup>1</sup>tku trwa<sup>3</sup>ego d_5.7=<sup>3</sup>añcuch
Podatek akcyzowy ogó<sup>3</sup>em d_5.8=FORMULA
od wyrobów krajowych d_5.9=<sup>3</sup>añcuch
towarów sprowadzonych z zagranicy d_5.10=<sup>3</sup>añcuch
Suma kontrolna (5.01. - 5.10.) d 5.11=FORMULA
```

Dzia<sup>3</sup> VI Dane uzupe<sup>3</sup>niaj<sup>1</sup>ce Liczba dni ( narastaj<sup>1</sup>co ) **d\_6.1=**<sup>3</sup>**añcuch** Liczba zatrudnionych **d\_6.2=**<sup>3</sup>**añcuch** Aktywa ogó<sup>3</sup>em **d\_6.3=**<sup>3</sup>**añcuch** Maj<sup>1</sup>tek trwa<sup>3</sup>y **d\_6.4=**<sup>3</sup>**añcuch** Kapita<sup>3</sup> w<sup>3</sup>asny **d\_6.5=**<sup>3</sup>**añcuch** Kapita<sup>3</sup> sta<sup>3</sup>y **d\_6.6=**<sup>3</sup>**añcuch** Czynnik dyskontuj<sup>1</sup>cy **d\_6.7=**<sup>3</sup>**añcuch** Rynkowa stopa procentowa **d\_6.8=**<sup>3</sup>**añcuch** Stopa podatku **d 6.9=**<sup>3</sup>**añcuch** 

#### Patrz te¿:

<u>Spis treœci</u> wiersze arkusza F-02 `94 wiersze arkusza F-01 `95

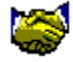

### Wiersze arkusza F-02 94.

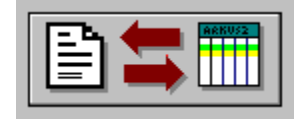

*Kursyw*<sup>1</sup> oznaczono niepodlegaj<sup>1</sup>ce konwersji wiersze nie zawieraj<sup>1</sup>ce danych, zaœ **czcionk<sup>1</sup> pogrubion**<sup>1</sup> wiersze zawieraj<sup>1</sup>ce formu<sup>3</sup>y, które w pliku tekstowym przyjmuj<sup>1</sup> postaæ **klucz=FORMULA**. Dla wszystkich pozosta<sup>3</sup>ych wierszy arkusza odpowiadaj<sup>1</sup>ce im wiersze pliku tekstowego przyjmuj<sup>1</sup> postaæ **klucz=<sup>3</sup>añcuch**, gdzie <sup>3</sup>**añcuch** jest ci<sup>1</sup>giem znaków opisuj<sup>1</sup>cych zawartoœci komórek wiersza arkusza przechowuj<sup>1</sup>cych zawarte w wierszu dane liczbowe (np. **d\_1.9= 2.4E+0007| 1.1E+0007| 0.0E+0000**|):

Dzia<sup>3</sup> I - Bilans RóŸnica bilansowa AKTYWA A. Aktywa zmniejszaj<sup>1</sup>ce kapita<sup>3</sup>y w<sup>3</sup>asne **d 1.1=<sup>3</sup>añcuch** I. Nale¿ne wp<sup>3</sup>aty na poczet kapita<sup>3</sup>u. **d 1.2=<sup>3</sup>añcuch** B. Maj<sup>1</sup>tek trwa<sup>3</sup>y d 1.3=FORMULA I. Rzeczowe i zrównane z nim sk<sup>3</sup>. maj. trwa<sup>3</sup>ego d 1.4=FORMULA Grunty i tereny **d 1.5=**<sup>3</sup>**añcuch** Budynki i budowle d 1.6=<sup>3</sup>añcuch Urz<sup>1</sup>dzenia tech., maszyny **d 1.7=**<sup>3</sup>añcuch **C**rodki transportu **d 1.8=**<sup>3</sup>**añcuch** Inne œrodki trwa<sup>3</sup>e **d 1.9=<sup>3</sup>añcuch** Wyposa; enie **d 1.10=**<sup>3</sup>añcuch Inwestycje rozpoczęte d 1.11=<sup>3</sup>añcuch Nale¿noœci z tytu<sup>3</sup>u zaliczek na inwestycje **d 1.12=<sup>3</sup>añcuch** II. Wartoœci niematerialne i prawne d 1.13=FORMULA Koncesje, patenty, licencje **d 1.14**=<sup>3</sup>añcuch WartoϾ firmy d\_1.15=3añcuch Nale; noœci z tyt. zaliczek na wart. niemater. i prawne d 1.16=<sup>3</sup>añcuch III. Finansowe sk<sup>3</sup>adniki maj<sup>1</sup>tku trwa<sup>3</sup>ego d 1.17=FORMULA Udzia<sup>3</sup>y w obcych podm. gospodarczych **d 1.18=<sup>3</sup>añcuch** D<sup>3</sup>ugoterminowe papiery wart. **d 1.19**=<sup>3</sup>**a**ncuch Udzielone po¿yczki d<sup>3</sup>ugotermin. **d 1.20=<sup>3</sup>añcuch** Inne finansowe sk<sup>3</sup>adniki **d 1.21=<sup>3</sup>añcuch** C. Maj<sup>1</sup>tek obrotowy d 1.22=FORMULA I. Zapasy d 1.23=FORMULA Materia<sup>3</sup>y **d 1.24=<sup>3</sup>añcuch** Produkcja niezakończona d 1.25=<sup>3</sup>añcuch Produkty gotowe d 1.26=<sup>3</sup>añcuch Towary d 1.27=<sup>3</sup>añcuch Zaliczki na poczet dostaw zapasów **d\_1.28=**<sup>3</sup>**añcuch** 

II. Nale; noœci i roszczenia d 1.29=FORMULA Nale¿noœci z tyt. dostaw, robót, us<sup>3</sup>ug **d 1.30=<sup>3</sup>añcuch** w tym nale¿n. od odbiorców krajowych **d 1.31=**<sup>3</sup>añcuch Nale; noœci od bud; etów d 1.32=<sup>3</sup>añcuch Pozosta<sup>3</sup>e nale; noœci **d 1.33=<sup>3</sup>añcuch** Roszczenia sporne **d 1.34**=**<sup>3</sup>añcuch** III. Œrodki pieniê¿ne d 1.35=FORMULA @rodki pien. w kasie d 1.36=<sup>3</sup>añcuch @rodki pien. w banku **d 1.37=**<sup>3</sup>añcuch Inne œrodki pienie; ne **d 1.38=**<sup>3</sup>añcuch IV. Krótkotermin. pap. wartoœciowe **d 1.39=**<sup>3</sup>añcuch V. Rozliczenia miêdzyokresowe (czynne) d\_1.40=<sup>3</sup>añcuch D. Inne aktywa **d 1.41=**<sup>3</sup>**añcuch** SUMA BILANSOWA (AKTYWA) d 1.42=FORMULA PASYWA A. Kapita<sup>3</sup>y (fundusze) w<sup>3</sup>asne d 1.43=FORMULA I. Kapita<sup>3</sup>y **d 1.44=<sup>3</sup>añcuch** II. Kapita<sup>3</sup>y ze sprzeda; y akcji **d 1.45=<sup>3</sup>añcuch** III Fundusze d 1.46=FORMULA Za<sup>3</sup>o; ycielski **d 1.47=<sup>3</sup>añcuch** Przedsiêbiorstwa d 1.48=<sup>3</sup>añcuch Zasadnicze **d 1.49=**<sup>3</sup>añcuch Pozosta<sup>3</sup>e **d 1.50=<sup>3</sup>añcuch** IV. Zmiany funduszy na skutek przeszac. aktywów **d 1.51=**<sup>3</sup>añcuch V. Nie rozliczony wyn. finans. z lat ubieg<sup>3</sup>ych **d 1.52=<sup>3</sup>añcuch** VI. Wieloletnie rezerwy celowe d 1.53=<sup>3</sup>añcuch B. Kredyty i po¿yczki d 1.54=FORMULA I. D<sup>3</sup>ugoterminowe kredyty bank. i po¿yczki d 1.55=FORMULA Kredyty bankowe **d 1.56**=<sup>3</sup>añcuch Po¿yczki d 1.57=<sup>3</sup>añcuch II. Pozosta<sup>3</sup>e kredyty i po¿yczki d 1.58=FORMULA Kredyty bankowe **d 1.59**=<sup>3</sup>**añcuch** Poyyczki d 1.60=<sup>3</sup>añcuch III. Kredyty bankowe i pozyczki przeterminowane **d 1.61=**<sup>3</sup>añcuch C. Zobowi<sup>1</sup>zania, fundusze spec., rozliczenia miedzyokres. d 1.62=FORMULA I. Zobowi<sup>1</sup>zania d 1.63=FORMULA Zobowi<sup>1</sup>zania z tytu<sup>3</sup>u dostaw, robót i us<sup>3</sup>ug **d 1.64=<sup>3</sup>añcuch** w tym wobec dostawców krajowych **d 1.65**=<sup>3</sup>añcuch Zobowi<sup>1</sup>zania wekslowe **d 1.66=**<sup>3</sup>añcuch Zobowi<sup>1</sup>zania wobec bud¿etów **d 1.67=**<sup>3</sup>añcuch Zobowi<sup>1</sup>zania z tyt. wynagrodzeñ **d 1.68=**<sup>3</sup>añcuch Zobowi<sup>1</sup>zania wobec ZUS **d 1.69=**<sup>3</sup>añcuch Pozosta<sup>3</sup>e zobowi<sup>1</sup>zania **d 1.70=<sup>3</sup>añcuch** II. Fundusze specjalne d 1.71=FORMULA Zak<sup>3</sup>adowy fundusz socjalny **d 1.72=<sup>3</sup>añcuch** Zak<sup>3</sup>adowy fundusz mieszkaniowy **d 1.73=**<sup>3</sup>añcuch Inne fundusze specjalne **d 1.74=**<sup>3</sup>**añcuch** III. Rozliczenia miêdzyokresowe (bierne) d 1.75=FORMULA

Przychody przysz<sup>3</sup>ych okresów **d\_1.76=<sup>3</sup>añcuch** Rozliczenia miêdzyokresowe (bierne) **d\_1.77=<sup>3</sup>añcuch** 

- D. Rezerwy i inne pasywa d\_1.78=FORMULA
  - I. Rezerwy **d\_1.79=<sup>3</sup>añcuch**
  - II. Inne pasywa **d\_1.80=**<sup>3</sup>**añcuch**
- E. Wynik finansowy netto d\_1.81=FORMULA Zysk d\_1.82=FORMULA Strata d\_1.83=FORMULA SUMA BILANSOWA (PASYWA) d 1.84=FORMULA

```
Dane uzupe³niaj¹ce do bilansu
```

Umorzenie sk<sup>3</sup>adników maj<sup>1</sup>tku trwa<sup>3</sup>ego **d 1.85=<sup>3</sup>añcuch** Umorzenie wart. niemater, i prawnych d 1.86=<sup>3</sup>añcuch Nale; noœci krótkoterminowe d 1.87=<sup>3</sup>añcuch Zobowi<sup>1</sup>zania krótkoterminowe **d 1.88**=<sup>3</sup>añcuch Udzia<sup>3</sup>y w podm. zagranicznych **d 1.89=<sup>3</sup>añcuch** Kredyty i po¿yczki zagraniczne **d 1.90=<sup>3</sup>añcuch** Zobowi<sup>1</sup>zania d<sup>3</sup>ugoterminowe z tyt. wieczystej dzier¿awy gruntu **d\_1.91=**<sup>3</sup>añcuch Kapita<sup>3</sup> zak<sup>3</sup>adowy (akcyjny) **d 1.92=<sup>3</sup>añcuch** SZM osób fiz. krajowych d 1.93=<sup>3</sup>añcuch SZM osób prawnych bez Skarbu Pañstwa d 1.94=<sup>3</sup>añcuch SZM Skarbu Pañstwa d 1.95=<sup>3</sup>añcuch SZM komunalnych osób prawnych bez samorz<sup>1</sup>du terytor. **d 1.96**=<sup>3</sup>añcuch SZM komunalnego jednostek samorz<sup>1</sup>du terytor. **d 1.97=**<sup>3</sup>añcuch SZM niepañstwowych osób prawnych bez spó<sup>3</sup>dzielni. **d 1.98=<sup>3</sup>añcuch** SZM spó<sup>3</sup>dzielni d 1.99=<sup>3</sup>añcuch SZM zagranicznego d 1.100=<sup>3</sup>añcuch

```
Dzia<sup>3</sup> II - Rachunek wyników
```

Wersja porównawcza (\*), Wersja kalkulacyjna (\*\*)

- A. Koszty uzyskania przychodów d\_2.1=FORMULA
  - I. Koszty w/g rodzaju (\*) d\_2.2=FORMULA Amortyzacja d\_2.3=<sup>3</sup>añcuch Zu¿ycie materia<sup>3</sup>ów i energii d\_2.4=<sup>3</sup>añcuch Us<sup>3</sup>ugi obce d\_2.5=<sup>3</sup>añcuch Wynagrodzenie brutto d\_2.6=<sup>3</sup>añcuch Narzuty na wynagrodzenia d\_2.7=<sup>3</sup>añcuch Podró¿e s<sup>3</sup>u¿bowe d\_2.8=<sup>3</sup>añcuch
    - Pozosta<sup>3</sup>e **d\_2.9=<sup>3</sup>añcuch**
  - II. Zmiana stanu produktów (\*) d\_2.10=<sup>3</sup>añcuch
  - III. Koszt wytworzenia sprzedanych produktów (\*\*) **d\_2.11=<sup>3</sup>añcuch**
  - IV. Koszty ogólnego zarz<sup>1</sup>du i sprzeda¿y produktów (\*\*) **d\_2.12=**<sup>3</sup>añcuch
  - V. Koszty handlowe (\*\*) **d\_2.13=**<sup>3</sup>**añcuch**
  - VI. WartoϾ sprzedanych towarów w cenie zakupu (nabycia) **d\_2.14=**<sup>3</sup>añcuch
  - VII. Koszty operacji finansowych **d\_2.15=**<sup>3</sup>**añcuch** w tym odsetki od kredytów i po¿yczek **d\_2.16=**<sup>3</sup>**añcuch**
  - VIII. Obci<sup>1</sup>¿enia przychodów ze sprzeda¿y **d\_2.17=**<sup>3</sup>añcuch w tym podatek akcyzowy **d 2.18=**<sup>3</sup>añcuch
- B. Zysk na dzia<sup>3</sup>alnoœci gospodarczej d\_2.19=FORMULA
- C. Straty nadzwyczajne d\_2.20=FORMULA

I. Straty losowe d\_2.21=3añcuch

II. Pozosta<sup>3</sup>e straty **d\_2.22=<sup>3</sup>añcuch** 

#### D. Zysk brutto d\_2.23=FORMULA

E. Obowi<sup>1</sup>zkowe zmniejszenie zysku d\_2.24=FORMULA

I. Podatek dochodowy **d\_2.25=<sup>3</sup>añcuch** 

II. Inne obowi<sup>1</sup>zkowe odpisy z zysku bie¿<sup>1</sup>cego **d\_2.26=<sup>3</sup>añcuch** 

F. Zysk netto d\_2.27=FORMULA

#### A. Przychody ze sprzeda¿y d\_2.28=FORMULA

I. Produktów d\_2.29=FORMULA

- Wyrobów na kraj **d\_2.30=**<sup>3</sup>**añcuch** Wyrobów na eksport **d\_2.31=**<sup>3</sup>**añcuch** Robót i us<sup>3</sup>ug na kraj **d\_2.32=**<sup>3</sup>**añcuch** Robót i us<sup>3</sup>ug na eksport **d\_2.33=**<sup>3</sup>**añcuch**
- II. Towarów d\_2.34=<sup>3</sup>añcuch
- III. Przychody z operacji finansowych d\_2.35=FORMULA Z tytu<sup>3</sup>u udzia<sup>3</sup>ów w innych podm. gosp. d\_2.36=<sup>3</sup>añcuch Odsetki od kredytów i po¿yczek d\_2.37=<sup>3</sup>añcuch Pozosta<sup>3</sup>e d\_2.38=<sup>3</sup>añcuch
- IV. Wynik na pozosta<sup>3</sup>ej sprzeda¿y **d\_2.39=<sup>3</sup>añcuch**

V. Dotacje przedmiotowe i inne zwiększenia przychodów ze sprzeda¿y

- d\_2.40=³añcuch
- B. Strata na dzia<sup>3</sup>alnoœci gospodarczej d\_2.41=FORMULA
- C. Zyski nadzwyczajne d\_2.42=FORMULA
  - I. Zyski losowe **d\_2.43=<sup>3</sup>añcuch** II. Pozosta<sup>3</sup>e zyski **d\_2.44=<sup>3</sup>añcuch**
- D. Strata brutto d\_2.45=FORMULA
- E. Obowi<sup>1</sup>zkowe zwiekszenie straty **d\_2.46=<sup>3</sup>añcuch**
- F. Strata netto d\_2.47=FORMULA

Dane uzupe<sup>3</sup>niaj<sup>1</sup>ce do rachunku wyników

Przypada na energiê ze zu¿ycia mat. i energii **d\_2.48=**<sup>3</sup>**añcuch** Przypada na fundusz mieszk. i socjalny z narzutu na wynagrodz. **d\_2.49=**<sup>3</sup>**añcuch** Przypada na ubezp. spo<sup>3</sup>eczne z narzutu na wynagrodz. **d\_2.50=**<sup>3</sup>**añcuch** Przypada na fundusz mieszk. i socjalny z zysku netto **d\_2.51=**<sup>3</sup>**añcuch** Przypada na nagrody i premie z zysku netto **d\_2.52=**<sup>3</sup>**añcuch** Przypada na dywidendy akcjonariuszy z zysku netto **d\_2.53=**<sup>3</sup>**añcuch** Przypada na wynagr. w roln. spó<sup>3</sup>dz. produkc. z zysku netto **d\_2.54=**<sup>3</sup>**añcuch** WartoϾ produktów wytworzonych nie zaliczonych do sprzeda¿y **d\_2.55=**<sup>3</sup>**añcuch** Pracuj<sup>1</sup>cy (w osobach) **d\_2.56=**<sup>3</sup>**añcuch** 

Dzia<sup>3</sup> III Pozabilansowe dane uzupe<sup>3</sup>niaj<sup>1</sup>ce do analiz finansowych

Nak<sup>3</sup>ady inwestycyjne d\_3.1=<sup>3</sup>añcuch Liczba akcji d\_3.2=<sup>3</sup>añcuch Cena rynkowa akcji d\_3.3=<sup>3</sup>añcuch Dywidenda na akcjê d\_3.4=<sup>3</sup>añcuch Rynkowa stopa procentowa d\_3.5=<sup>3</sup>añcuch Stopa podatku d\_3.6=<sup>3</sup>añcuch Czynnik dyskontuj<sup>1</sup>cy d\_3.7=<sup>3</sup>añcuch Patrz te¿: <u>Spis treœci</u> <u>wiersze arkusza F-01 `94</u> <u>wiersze arkusza F-01 `95</u>

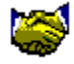

### Wiersze arkusza F-01 95.

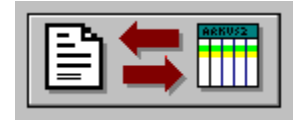

*Kursyw*<sup>1</sup> oznaczono niepodlegaj<sup>1</sup>ce konwersji wiersze nie zawieraj<sup>1</sup>ce danych, zaœ **czcionk<sup>1</sup> pogrubion<sup>1</sup>** wiersze zawieraj<sup>1</sup>ce formu<sup>3</sup>y, które w pliku tekstowym przyjmuj<sup>1</sup> postaæ **klucz=FORMULA**. Dla wszystkich pozosta<sup>3</sup>ych wierszy arkusza odpowiadaj<sup>1</sup>ce im wiersze pliku tekstowego przyjmuj<sup>1</sup> postaæ **klucz=<sup>3</sup>añcuch**, gdzie <sup>3</sup>añcuch jest ci<sup>1</sup>giem znaków opisuj<sup>1</sup>cych zawartoœci komórek wiersza arkusza przechowuj<sup>1</sup>cych zawarte w wierszu dane liczbowe (np. **d\_1.9= 2.4E+0007| 1.1E+0007| 0.0E+0000|**):

Wersja porównawcza (\*), wersja kalkulacyjna (\*\*) Dzia<sup>3</sup> I - Rachunek zysków i strat

- A. Koszty dzia<sup>3</sup>alnoœci operacyjnej d\_1.1=FORMULA wartoϾ sprzedanych towarów i materia<sup>3</sup>ów d\_1.2=<sup>3</sup>añcuch koszt wytworzenia sprzedanych produktów (\*\*) d\_1.3=<sup>3</sup>añcuch koszty sprzeda¿y (\*\*) d\_1.4=<sup>3</sup>añcuch koszty ogólnego zarz<sup>1</sup>du (\*\*) d\_1.5=<sup>3</sup>añcuch koszty ogó<sup>3</sup>em (\*) d\_1.6=<sup>3</sup>añcuch
- B. Zysk ze sprzeda¿y d\_1.7=FORMULA
- C. Pozosta<sup>3</sup>e koszty operacyjne d\_1.8=FORMULA wartoϾ sprzedanych sk<sup>3</sup>adników maj<sup>1</sup>tku trwa<sup>3</sup>ego d\_1.9=<sup>3</sup>añcuch pozosta<sup>3</sup>e koszty operacyjne d\_1.10=<sup>3</sup>añcuch
- D. Zysk na dzia<sup>3</sup>alnoœci operacyjnej d\_1.11=FORMULA
- E. Koszty finansowe d 1.12=FORMULA
  - odpisy aktualizuj<sup>1</sup>ce wartoϾ FMT oraz krót. pap. wart. **d\_1.13=**<sup>3</sup>añcuch odsetki do zap<sup>3</sup>acenia **d\_1.14=**<sup>3</sup>añcuch w tym dla jednostek zale;nych i stowarzyszonych **d\_1.15=**<sup>3</sup>añcuch pozosta<sup>3</sup>e **d\_1.16=**<sup>3</sup>añcuch
- F. Zysk brutto na dzia<sup>3</sup>alnoœci gospodarczej d\_1.17=FORMULA
- G. Straty nadzwyczajne **d\_1.18=**<sup>3</sup>**añcuch**
- H. Zysk brutto d\_1.19=FORMULA
- I. Obowi<sup>1</sup>zkowe obci<sup>1</sup>¿enie wyniku finansowego d\_1.20=FORMULA podatek dochodowy d\_1.21=<sup>3</sup>añcuch inne obowi<sup>1</sup>zkowe obci<sup>1</sup>¿enia d\_1.22=<sup>3</sup>añcuch
- J. Zysk netto d\_1.23=FORMULA
- A. Przychody ze sprzeda¿y i zrównane z nimi d\_1.24=FORMULA

przychody ze sprzeda¿y produktów **d\_1.25=<sup>3</sup>añcuch** przychody ze sprzeda¿y towarów i materia<sup>3</sup>ów **d\_1.26=<sup>3</sup>añcuch** zmiana stanu produktów (+/-) (\*) **d\_1.27=<sup>3</sup>añcuch** koszt wytworzenia œwiadczeñ na w<sup>3</sup>asne potrzeby (\*) **d 1.28=<sup>3</sup>añcuch** 

```
B. Strata ze sprzeda; v d 1.29=FORMULA
C. Pozosta<sup>3</sup>e przychody operacyjne d_1.30=FORMULA
    przychody ze sprzeda, y sk<sup>3</sup>adników maj<sup>1</sup>tku trwa<sup>3</sup>ego d 1.31=<sup>3</sup>añcuch
    dotacje d 1.32=<sup>3</sup>añcuch
    pozosta<sup>3</sup>e przychody operacyjne d 1.33=<sup>3</sup>añcuch
D. Strata na dzia<sup>3</sup>alnoœci operacyjnej d 1.34=FORMULA
E. Przychody finansowe d 1.35=FORMULA
    dywidendy z tytu<sup>3</sup>u udzia<sup>3</sup>ów d 1.36=<sup>3</sup>añcuch
       w tym jednostek zale; nych i stowarzyszonych d 1.37=<sup>3</sup>añcuch
    odsteki uzyskane d 1.38=<sup>3</sup>añcuch
    pozosta<sup>3</sup>e d 1.39=<sup>3</sup>añcuch
F. Strata brutto na dzia<sup>3</sup>alnoœci gospodarczej d 1.40=FORMULA
G. Zyski nadzwyczajne d 1.41=<sup>3</sup>añcuch
H. Strata brutto d 1.42=FORMULA
I. Strata netto d 1.43=FORMULA
Sprzeda¿ zwolniona od podatku VAT d 1.44=<sup>3</sup>añcuch
Sprzeda; eksportowa opodatkowana stawk<sup>1</sup> VAT 0% d 1.45=<sup>3</sup>añcuch
Sprzeda¿ opodatkowana stawk<sup>1</sup> VAT 7% d_1.46=<sup>3</sup>añcuch
Sprzeda; opodatkowana stawk<sup>1</sup> VAT 22% d 1.47=<sup>3</sup>añcuch
Dzia<sup>3</sup> II- Maj<sup>1</sup>tek obrotowy
Zapasy ogó<sup>3</sup>em w tym d 2.1=<sup>3</sup>añcuch
    materia<sup>3</sup>y d 2.2=<sup>3</sup>añcuch
    produkcja nie zakończona d 2.3=<sup>3</sup>añcuch
    produkty gotowe d_2.4=<sup>3</sup>añcuch
    towary d 2.5=<sup>3</sup>añcuch
Nale¿noœci i roszczenia d_2.6=<sup>3</sup>añcuch
    w tym z tytu<sup>3</sup>u dostaw i us<sup>3</sup>ug d 2.7=<sup>3</sup>añcuch
Papiery wartoœciowe przeznaczone do obrotu d 2.8=<sup>3</sup>añcuch
Erodki pieniê¿ne d 2.9=³añcuch
Rozliczenia miêdzyokresowe d 2.10=<sup>3</sup>añcuch
Suma kontrolna d 2.11=FORMULA
Dzia<sup>3</sup> III- Wybrane ¿ród<sup>3</sup>a finansowania majatku
```

```
Zobowi<sup>1</sup>zania d<sup>3</sup>ugoterminowe d_3.1=<sup>3</sup>añcuch
po¿yczki, obligacje i inne papiery wartoœciowe d_3.2=<sup>3</sup>añcuch
kredyty bankowe d_3.3=<sup>3</sup>añcuch
Zobowi<sup>1</sup>zania krótkoterminowe d_3.4=<sup>3</sup>añcuch
po¿yczki, obligacje i papiery wartoœciowe d_3.5=<sup>3</sup>añcuch
kredyty bankowe d_3.6=<sup>3</sup>añcuch
zobowiazania z tytu<sup>3</sup>u dostaw i us<sup>3</sup>ug d_3.7=<sup>3</sup>añcuch
zobowi<sup>1</sup>zania z tytu<sup>3</sup>u podatków, ce<sup>3</sup>, ZUS d_3.8=<sup>3</sup>añcuch
w tym zobowiazania z tytu<sup>3</sup>u podatków d_3.9=<sup>3</sup>añcuch
zobowi<sup>1</sup>zania z tytu<sup>3</sup>u ZUS d_3.10=<sup>3</sup>añcuch
Suma kontrolna d_3.11=FORMULA
```

```
Dzia<sup>3</sup> IV - Podatek od towarów i us<sup>3</sup>ug oraz podatek akcyzowy
VAT należny ogó<sup>3</sup>em d_4.1=<sup>3</sup>añcuch
VAT naliczony przy zakupach dla sprzedaży opodatkowanej d_4.2=<sup>3</sup>añcuch
Podatek VAT naliczony przy pozosta<sup>3</sup>ych zakupach d_4.3=<sup>3</sup>añcuch
```

Kwota podatku VAT do odliczenia **d 4.4=**<sup>3</sup>añcuch Kwota podatku VAT podlegajaca wp<sup>3</sup>acie do urzêdu skarbowego **d 4.5**=<sup>3</sup>añcuch Nadwy¿ka podatku naliczonego nad nale¿nym **d 4.6=**<sup>3</sup>añcuch Podatek akcyzowy ogó<sup>3</sup>em z tego d 4.7=FORMULA od wyrobów krajowych (producent) **d 4.8=<sup>3</sup>añcuch** od towarów sprowadzanych z zagranicy (importer) **d 4.9**=<sup>3</sup>añcuch Suma kontrolna d 4.10=FORMULA Dzia<sup>3</sup> V - Dane uzupe<sup>3</sup>niaj<sup>1</sup>ce (narastaj<sup>1</sup>co od pocz<sup>1</sup>tku roku) Nak<sup>3</sup>ady inwestycyjne **d 5.1=<sup>3</sup>añcuch** w tym zakupy inwestycyjne **d 5.2=**<sup>3</sup>**añcuch** Koszty ogó<sup>3</sup>em d 5.3=FORMULA zu; ycie materia<sup>3</sup>ów i energii **d 5.4=<sup>3</sup>añcuch** w tym energii **d 5.5=**<sup>3</sup>añcuch us<sup>3</sup>ugi obce d 5.6=<sup>3</sup>añcuch podatki i op<sup>3</sup>aty **d** 5.7=<sup>3</sup>añcuch w tym podatek akcyzowy **d 5.8**=<sup>3</sup>añcuch podatek VAT naliczony nie podlegaj<sup>1</sup>cy zwrotowi lub odliczeniu d 5.9=<sup>3</sup>añcuch wynagrodzenia **d 5.10**=<sup>3</sup>**añcuch** œwiadczenia na rzecz pracowników d 5.11=<sup>3</sup>añcuch w tym sk<sup>3</sup>adki ZUS d 5.12=<sup>3</sup>añcuch amortyzacja d 5.13=<sup>3</sup>añcuch pozosta<sup>3</sup>e koszty **d 5.14=<sup>3</sup>añcuch** Z poz. V.03 przypada na koszt wyt. wyr.i œwiad. na w<sup>3</sup>asne potrzeby d 5.15=<sup>3</sup>añcuch w tym przekazanych do w<sup>3</sup>asnych sklepów **d 5.16=<sup>3</sup>añcuch** Zmiana stanu produktów (+/-) d 5.17=<sup>3</sup>añcuch Z w.I.02 przypada na co przywozowe **d 5.18**=<sup>3</sup>añcuch Z w.I.02 przypada na pod. obrotowy od towarów importowanych d 5.19=<sup>3</sup>añcuch Z w.I.22 przypada na dywidendê od funduszu za<sup>3</sup>o¿ycielskiego **d\_5.20=<sup>3</sup>añcuch** Z w.II.06 przypada na należnoœci przeterminowane **d 5.21=**<sup>3</sup>añcuch Z w.III.06 przypada na kredyty przeterminowane d 5.22=<sup>3</sup>añcuch Pracuj<sup>1</sup>cy w osobach **d 5.23=<sup>3</sup>añcuch** d 5.24=<sup>3</sup>añcuch Suma kontrolna d 5.25=FORMULA Dzia<sup>3</sup> VI - Dane uzupe<sup>3</sup>niaj<sup>1</sup>ce do analiz finansowych

Liczba dni (narastaj<sup>1</sup>co) **d\_6.1=**<sup>3</sup>**añcuch** Aktywa ogó<sup>3</sup>em **d\_6.2=**<sup>3</sup>**añcuch** Maj<sup>1</sup>tek trwa<sup>3</sup>y **d\_6.3=**<sup>3</sup>**añcuch** Kapita<sup>3</sup> w<sup>3</sup>asny **d\_6.4=**<sup>3</sup>**añcuch** Kapita<sup>3</sup> sta<sup>3</sup>y **d\_6.5=**<sup>3</sup>**añcuch** Czynnik dyskontuj<sup>1</sup>cy **d\_6.6=**<sup>3</sup>**añcuch** Rynkowa stopa **d\_6.7=**<sup>3</sup>**añcuch** Stopa podatku dochodowego **d\_6.8=**<sup>3</sup>**añcuch** Œrodki trwa<sup>3</sup>e **d\_6.9=**<sup>3</sup>**añcuch** 

#### Patrz te¿:

Spis treœci

wiersze arkusza F-01 `94 wiersze arkusza F-02 `94

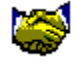

## Zmiana wersji arkuszy standardowych ANALIZATORA MENED<sup>-</sup>ERA.

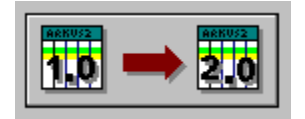

Konwersja wersji arkuszy standardowych umo¿liwia automatyczne przenoszenie arkuszy stworzonych przy u¿yciu **wersji 1.x analizatora mened¿era** do **wersji 2.x** pakietu. Poniewa¿ w okresie u¿ytkowania wersji **1.x** istnia<sup>3</sup>y dwa rodzaje <u>arkuszy standardowych</u>: **F-01 `94** i **F-02 `94**, konwerter wersji dostarcza dwóch osobnych operacji do konwersji arkuszy:

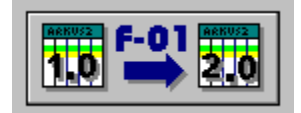

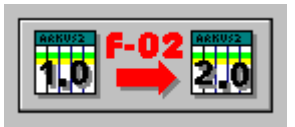

<u>A</u>rkusz | Arkusz F-01

<u>A</u>rkusz | Arkusz F-02

W obu przypadkach należy wcisn<sup>1</sup>æ odpowiedni przycisk albo wybraæ opcjê menu, a nastêpnie w oknie **Otwórz arkusz wersji 1.x**. wybraæ plik zawieraj<sup>1</sup>cy arkusz Ÿród<sup>3</sup>owy, po czym ustaliæ (w oknie **Zachowaj arkusz wersji 2.x jako ..**) nazwê docelowego arkusza.

**Patrz te;:** <u>Spis treœci</u> <u>Wiêcej ogólnych informacji o konwersji danych dla Analizatora Mened¿era</u>

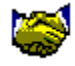

## Spis treœci systemu pomocy konwertera tablic baz danych dla ANALIZATORA MENED<sup>-</sup>ERA.

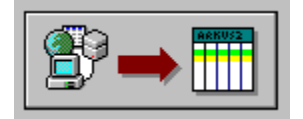

#### Wybierz jeden z poni¿szych tematów:

<u>Idea konwertera tablic baz danych.</u> <u>Jak rozpocz<sup>1</sup>æ pracê z konwerterem tablic ?</u> <u>Jak wybraæ tablicê do konwersji ?</u> <u>Jak ustaliæ format tworzonego arkusza ?</u> Jak wstawiæ do tworzonego arkusza istniej<sup>1</sup>cy arkusz ?

Jak utworzyæ nowe powi<sup>1</sup>zanie ? Jak usuwaæ powi<sup>1</sup>zania ? Jak znaleŸæ wiersz arkusza skojarzony z wybranym polem tablicy ? Jak znaleŸæ pole tablicy skojarzone z wybranym wierszem arkusza ? Jak zapamiêtaæ powi<sup>1</sup>zania w pliku ? Jak odtworzyæ powi<sup>1</sup>zania z pliku ?

Jak przegl<sup>1</sup>daæ zawartoœæ tablicy bazy danych ? Jak wybraæ pole identyfikacji rekordu ?

<u>Jak wype<sup>3</sup>niæ kolumnê arkusza ?</u> <u>Jak ustalaæ tytu<sup>3</sup>y kolumn ?</u> <u>Jak wstawiæ now<sup>1</sup> kolumnê ?</u> Jak usuwaæ kolumny ? Jak zapamiêtaæ arkusz w formacie ANALIZATORA ?

<u>Wiêcej ogólnych informacji o konwersji danych dla Analizatora Mened¿era</u> <u>Spis treœci</u>

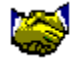

### Idea konwertera tablic baz danych.

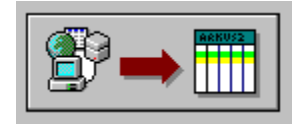

Zarówno w przypadku konwersji danych dostarczanych przez **GUS** (jak dot<sup>1</sup>d, **GUS** nie wprowadzi<sup>3</sup> jednolitego formatu udostêpnianych przez siebie danych), jak i konwersji danych pochodz<sup>1</sup>cych z zewnêtrznych systemów finansowo - ksiêgowych, nieznany jest format tablicy Ÿród<sup>3</sup>owej (liczba i nazwy poszczególnych <u>pól tablicy</u>), w zwi<sup>1</sup>zku z czym niemo¿liwa jest automatyczna konwersja <u>tablic baz danych</u> do postaci akceptowanej przez pakiet **analizator mened¿era.** Konwersja taka wymaga wspó<sup>3</sup>dzia<sup>3</sup>ania u¿ytkownika w celu arbitralnego okreœlenia powi<sup>1</sup>zañ pomiêdzy poszczególnymi <u>polami tablicy</u> z odpowiednimi wierszami <u>arkuszy standardowych analizatora</u>. Zalet<sup>1</sup> tego rozwi<sup>1</sup>zania jest tak¿e mo¿liwoœæ wybiórczego umieszczania w arkuszu jedynie interesuj<sup>1</sup>cych nas danych np. danych **GUS** dotycz<sup>1</sup>cych pewnej grupy przedsiêbiorstw.

Poniewa¿ ustalenie powi<sup>1</sup>zañ pomiêdzy tablic<sup>1</sup> bazy danych i arkuszem wymaga pewnego wysi<sup>3</sup>ku, **konwerter pozwala na zachowanie ustalonych powi<sup>1</sup>zañ na dysku** w celu ich poŸniejszej rozbudowy i modyfikacji oraz wielokrotnego u¿ycia. Zachowany <u>plik powi<sup>1</sup>zañ</u> mo¿e byæ tak¿e u¿ywany do konwersji innych tablic, w zakresie, w jakim zapamiêtane powi<sup>1</sup>zania pól z wierszami arkusza pasuj<sup>1</sup> do struktury danej tablicy bazy danych. Mo¿liwoœæ ta jest szczególnie istotna w przypadku **konwersji do formatu analizatora mened¿era danych pochodz<sup>1</sup>cych z zewnêtrznych systemów finansowo - ksiêgowych**, poniewa¿ import takich danych wymaga jednorazowego ustalenia powi<sup>1</sup>zañ arkusza z generowan<sup>1</sup> przez system FK tablic<sup>1</sup> zawieraj<sup>1</sup>c<sup>1</sup> dane potrzebne do sporz<sup>1</sup>dzenia arkusza standardowego, a nastêpnie konsekwentnego stosowania stworzonego <u>plik</u> <u>powi<sup>1</sup>zañ</u> do pobierania danych z tej lub innych podobnych tablic.

Oprócz logicznych zwi<sup>1</sup>zków wierszy arkusza z polami <u>tablicy bazy danych</u>, <u>plik</u> <u>powi<sup>1</sup>zañ</u> może także zawieraæ informacje pozwalaj<sup>1</sup>ce na odtworzenie struktury i zawartoœci tworzonego przez konwerter tablic <u>arkusza standardowego</u>. **Przy użyciu konwertera użytkownik może wstawiaæ i usuwaæ przeznaczone do wype<sup>3</sup>nienia kolumny**, a także automatycznie wype<sup>3</sup>niaæ je wed<sup>3</sup>ug zawartoœci wybranego przez siebie <u>rekordu tablicy</u>. Poszczególne komórki kolumny s<sup>1</sup> podczas wype<sup>3</sup>niania uwzglêdniane wówczas, gdy należ<sup>1</sup> do wiersza po<sup>31</sup>czonego logicznie z dowolnym <u>polem tablicy</u>, przy czym ich zawartoœci s<sup>1</sup> uzgadniane z zawartoœciami odpowiednich pól w ramach aktualnie wybranego <u>rekordu</u>. Kolumnom mog<sup>1</sup> byæ także automatycznie nadawane tytu<sup>3</sup>y umożliwiaj<sup>1</sup>ce późniejsz<sup>1</sup> identyfikacjê Ÿród<sup>3</sup>a danych, z<sup>3</sup>ożone z nazwy aktualnie obowi<sup>1</sup>zuj<sup>1</sup>cego <u>pola identyfikacji rekordu</u> oraz <u>identyfikatora rekordu</u>, z którego pochodz<sup>1</sup> umieszczane w kolumnie dane.

W zwi<sup>1</sup>zku z umieszczaniem w <u>pliku powi<sup>1</sup>zañ</u> informacji pozwalaj<sup>1</sup>cej na odtworzenie

zawartoœci arkusza istnieje równie¿ mo¿liwoœæ tworzenia arkuszy zawieraj<sup>1</sup>cych dane pochodz<sup>1</sup>ce z wielu <u>tablic baz danych</u>, pod warunkiem, ¿e nazwy i sens <u>pól</u> uwzglêdnionych podczas tworzenia pliku powi<sup>1</sup>zañ s<sup>1</sup> identyczne dla wszystkich tych tablic.

Z tego samego powodu, dopóki trwa praca nad stworzeniem odpowiedniego arkusza standardowego na podstawie zawartoœci tablicy (b¹dŸ kilku tablic) bazy danych, nie ma potrzeby zapisywania arkusza na dysku w formacie akceptowanym przez **analizator mened¿era**. Dopiero w momencie, kiedy uznamy utworzony przy u¿yciu konwertera arkusz za kompletny i zechcemy przekazaæ go do przetwarzania przy u¿yciu programu "**Diagnoza mened¿erska**", konieczny jest <u>eksport arkusza w</u> <u>docelowym formacie analizatora</u>.

**Patrz te***i*: <u>Spis treœci</u> Jak rozpocz<sup>1</sup>æ pracê z konwerterem ?

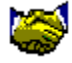

## Jak rozpocz<sup>1</sup>æ pracê z konwerterem tablic ?

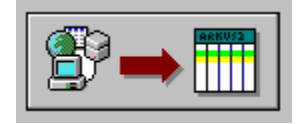

Pracê nad konwersj<sup>1</sup> tablicy bazy danych do formatu arkusza **analizatora mened¿era** rozpoczynamy od <u>wyboru interesuj<sup>1</sup>cej nas tablicy</u>. Nastêpnie nale¿y <u>ustaliæ format arkusza standardowego</u>, który chcemy wype<sup>3</sup>niæ danymi pochodz<sup>1</sup>cymi z wybranej <u>tablicy</u>. Okreœlenie rodzaju tworzonego <u>arkusza</u> <u>standardowego</u> jest konieczne tylko raz, w<sup>3</sup>aœnie w momencie rozpoczêcia pracy nad ustalaniem powi<sup>1</sup>zañ (póŸniej nie ma takiej potrzeby, poniewa¿ informacja ta jest automatycznie pobierana z odpowiedniego <u>pliku powi<sup>1</sup>zañ</u>).

Ustalanie powi<sup>1</sup>zañ odbywa siê podczas jednoczesnego przegl<sup>1</sup>dania zawartoœci tablicy (górna czêœæ okna konwertera) i arkusza standardowego (czêœæ dolna) i polega na kojarzeniu <u>pól tablicy bazy danych</u> z odpowiednimi wierszami arkusza. Powi<sup>1</sup>zania mo¿na <u>dodawaæ</u>, <u>usuwaæ</u>, mo¿liwe jest tak¿e korzystanie z u<sup>3</sup>atwiaj<sup>1</sup>cej pracê funkcji <u>znajdowania wiersza</u> po<sup>31</sup>czonego z wybranym polem tablicy i <u>znajdowania pola</u> skojarzonego z wybranym wierszem arkusza.

Na podstawie ustalonych powi<sup>1</sup>zañ mo¿emy <u>wype<sup>3</sup>niæ wybran<sup>1</sup> kolumnê arkusza</u> danymi pochodz<sup>1</sup>cymi z aktualnie wybranego <u>rekordu tablicy</u>. <u>Wstawiaj<sup>1</sup>c nowe</u> <u>kolumny</u> do arkusza mo¿emy równie¿ umieszczaæ w nim dane pochodz<sup>1</sup>ce z ró¿nych rekordów.

Rezultaty pracy nad ustalaniem powi<sup>1</sup>zañ <u>zachowujemy w formie pliku powi<sup>1</sup>zañ</u>. W <u>pliku powi<sup>1</sup>zañ</u> przechowywane s<sup>1</sup> nie tylko informacje o logicznych po<sup>31</sup>czeniach pól tablicy bazy danych z wierszami arkusza, ale tak¿e struktura i zawartoœæ kolumn danych. Dziêki temu mo¿liwe jest póŸniejsze pe<sup>3</sup>ne odtworzenie stanu tworzonego arkusza standardowego tylko w oparciu o plik powi<sup>1</sup>zañ w celu jego dalszej rozbudowy i modyfikacji.

W celu przekazania gotowego arkusza do analizy przy użyciu programu "**Diagnoza menedżerska**" konieczny jest <u>eksport arkusza w formacie analizatora menedżera</u>.

#### Patrz te::

<u>Spis treœci</u> <u>Idea konwertera tablic baz danych.</u> <u>Jak wybraæ tablicê do konwersji ?</u> <u>Jak ustaliæ format tworzonego arkusza ?</u> <u>Jak utworzyæ nowe powi<sup>1</sup>zanie ?</u> <u>Jak wype<sup>3</sup>niæ kolumnê arkusza ?</u> Jak wstawiæ do tworzonego arkusza istniej<sup>1</sup>cy arkusz ? Jak zapamiêtaæ powi<sup>1</sup>zania w pliku ?

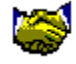

## Jak wybraæ tablicê do konwersji ?

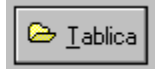

#### Plik | Wczytaj &tablicê bazy danych .. Ctrl+T

Wybór <u>tablicy bazy danych</u> jest czynnoœci<sup>1</sup>, bez wykonania której nie maj<sup>1</sup> sensu (i tym samym nie s<sup>1</sup> dostêpne) wszystkie operacje konwertera dotycz<sup>1</sup>ce tworzenia powi<sup>1</sup>zañ z <u>arkuszem standardowym</u>.

Ponieważ wczytanie tablicy powoduje usuniêcie wszystkich wczeœniej ustalonych powi<sup>1</sup>zañ oraz struktury i zawartoœci kolumn arkusza, jeżeli rezultaty dotychczasowej pracy s<sup>1</sup> istotne, istnieje możliwoœæ <u>zachowania istniej<sup>1</sup>cych</u> <u>powi<sup>1</sup>zañ</u> w <u>pliku powi<sup>1</sup>zañ</u>, tuż przed odczytem nowego tablicy.

#### Patrz te¿:

<u>Spis treœci</u> Jak przegl<sup>1</sup>daæ zawartoœæ tablicy bazy danych ? Jak wybraæ pole identyfikacji rekordu ?</u>

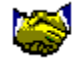

## Jak ustaliæ format tworzonego arkusza ?

🗎 F01-94 🗎 F01-95 🗎 F02-94

| <u>A</u> rkusz | Nowy arkusz F 01 - | 1994 |
|----------------|--------------------|------|
| <u>A</u> rkusz | Nowy arkusz F 01 - | 1995 |
| <u>A</u> rkusz | Nowy arkusz F 02 - | 1994 |

Rozpoczynaj<sup>1</sup>c pracê nad przeniesieniem danych z <u>tablicy bazy danych</u> do <u>arkusza</u> <u>standardowego</u> **analizatora mened¿era** musimy zdecydowaæ o wyborze w<sup>3</sup>aœciwego dla tego pliku <u>formatu arkusza</u>. Wybór jednej z wy¿ej wymienionych opcji albo wciœniêcie odpowiadaj<sup>1</sup>cego jej przycisku powoduje utworzenie nowego, czystego arkusza w ¿<sup>1</sup>danym formacie.

Arkusz taki nie ma ¿adnych powi<sup>1</sup>zañ z aktualnie wczytan<sup>1</sup> tablic<sup>1</sup>, posiada minimaln<sup>1</sup> liczbê kolumn, przy czym nie zawieraj<sup>1</sup>ce formu<sup>3</sup> komórki przeznaczone na dane s<sup>1</sup> niewype<sup>3</sup>nione. Poniewa¿ operacja utworzenia czystego arkusza powoduje usuniêcie wszystkich wczeœniej ustalonych powi<sup>1</sup>zañ oraz struktury i zawartoœci kolumn, je¿eli rezultaty dotychczasowej pracy s<sup>1</sup> istotne, istnieje mo¿liwoœæ <u>zachowania istniej<sup>1</sup>cych powi<sup>1</sup>zañ</u> tu¿ przed utworzeniem czystego arkusza, w <u>pliku powi<sup>1</sup>zañ</u>. Ustalanie formatu arkusza jest operacj<sup>1</sup> jednorazow<sup>1</sup>, wykonywan<sup>1</sup> dla nowotworzonego zbioru powi<sup>1</sup>zañ, poniewa¿ póŸniej, podczas ewentualnego <u>odtwarzania powi<sup>1</sup>zañ z pliku</u>, rodzaj arkusza jest automatycznie ustalany na podstawie zapisanej w tym pliku informacji.

#### Patrz te¿:

<u>Spis treœci</u> <u>Jak wype³niæ kolumnê arkusza ?</u> <u>Jak ustalaæ tytu³y kolumn ?</u> <u>Jak wstawiæ now¹ kolumnê ?</u> <u>Jak usuwaæ kolumny ?</u> <u>Jak wstawiæ do tworzonego arkusza istniej¹cy arkusz ?</u> <u>Jak zapamiêtaæ arkusz w formacie ANALIZATORA ?</u>

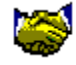

### Jak wstawiæ do tworzonego arkusza istniej<sup>1</sup>cy arkusz ANALIZATORA ?

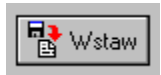

#### <u>Arkusz</u> | Wstaw arkusz ANALIZATORA . .

Istnieje mo¿liwoœæ w<sup>31</sup>czenia do arkusza tworzonego przy u¿yciu konwertera tablic baz danych innych istniej<sup>1</sup>cych arkuszy tego samego typu. Aby operacja ta by<sup>3</sup>a mo¿liwa, konieczne jest wczeœniejsze <u>ustalenie rodzaju tworzonego arkusza</u>, albo <u>odtworzenie arkusza z pliku powi<sup>1</sup>zañ</u>. **Je¿eli chcemy u¿yæ konwertera tylko w celu <sup>31</sup>czenia arkuszy nie ma potrzeby wczytywania ¿adnej tablicy bazy danych.** 

Kolumny wstawianego arkusza s<sup>1</sup> zawsze umieszczane po prawej stronie aktualnie wyselekcjonowanej komórki (obszaru) tworzonego arkusza, podobnie, jak to siê dzieje w przypadku <u>wstawiania pojedyñczej pustej kolumny</u>. Po wciœniêciu wy¿ej pokazanego przycisku albo wyborze opcji menu nale¿y w oknie **Wstaw arkusz ANALIZATORA ..** wskazaæ odpowiedni arkusz. Je¿eli interesuj<sup>1</sup> nas tylko niektóre kolumny wstawionego arkusza, mo¿emy nastêpnie <u>usun<sup>1</sup>æ wszystkie kolumny</u>, które s<sup>1</sup> dla nas zbêdne.

Utworzony z po<sup>31</sup>czenia arkusz można <u>zapamiêtaæ w formie pliku powi<sup>1</sup>zañ</u> (także wówczas, gdy nie ustalono żadnych skojarzeñ wierszy arkusza z <u>polami tablicy bazy</u> <u>danych</u>) w celu póÿniejszego odtworzenia i rozbudowy, a ostatecznie <u>wyeksportowaæ</u> w formacie akceptowanym przez pakiet **analizatora mened**żera.

#### Patrz te::

<u>Spis treœci</u> <u>Jak wstawiæ now<sup>1</sup> kolumnê ?</u> <u>Jak usuwaæ kolumny ?</u> <u>Jak ustaliæ format tworzonego arkusza ?</u> <u>Jak zapamiêtaæ arkusz w formacie ANALIZATORA ?</u> <u>Jak zapamiêtaæ powi<sup>1</sup>zania w pliku ?</u> <u>Jak odtworzyæ powi<sup>1</sup>zania z pliku ?</u>

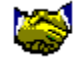

## Jak utworzyæ nowe powi<sup>1</sup>zanie ?

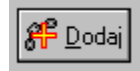

#### Powi<sup>1</sup>zania | Dodaj powi<sup>1</sup>zanie Ctrl+D, Alt+D

Operacja tworzenia nowego powi<sup>1</sup>zania jest dostêpna wówczas, gdy w górnej czêœci okna konwertera przeznaczonej do <u>przegl<sup>1</sup>dania zawartoœci wczytanej tablicy bazy</u> <u>danych</u> wybrano <u>pole tablicy</u>, które nie zosta<sup>3</sup>o jeszcze skojarzone z ¿adnym z wierszy tworzonego <u>arkusza standardowego</u>, natomiast w dolnej czêœci, w obrêbie arkusza wskazano (przez umieszczenie w nim aktywnej komórki arkusza) jeden z niepo<sup>31</sup>czonych z ¿adnym polem wierszy. Aktualnie wybrane pole tablicy jest wyró¿nione jasnym kolorem czcionki u¿ywanej do wyœwietlania jego zawartoœci, charakterystyczn<sup>1</sup> cech<sup>1</sup> pól, dla których ustalono po<sup>31</sup>czenia z wierszami arkusza jest czerwony (ciemniejszy) kolor t<sup>3</sup>a i **gwiazdka** poprzedzaj<sup>1</sup>ca nazwê pola, a po<sup>31</sup>czony wiersz arkusza zawiera w kolumnie zatytu<sup>3</sup>owanej "**Pole tablicy**" nazwê pola, z którym zosta<sup>3</sup> skojarzony.

Nastêpnie wystarczy wcisn<sup>1</sup>æ wy¿ej pokazany przycisk (albo wybraæ opcjê menu b<sup>1</sup>dŸ kombinacjê klawiszy skrótu). Ten sam efekt mo¿na uzyskaæ przez **podwójne klikniêcie lewego klawisza myszy** w obrêbie wybranego wiersza arkusza albo kojarzonego z nim pola tablicy. **Mo¿liwe jest tak¿e jednoczesne dodanie kilku powi<sup>1</sup>zañ.** W tym celu nale¿y przeci<sup>1</sup>gaj<sup>1</sup>c kursor przy wciœniêtym lewym klawiszu myszy (albo wciskaj<sup>1</sup>c klawisz strza<sup>3</sup>ki na klawiaturze przy wciœniêtym klawiszu **Ctrl**) zaznaczyæ w obrêbie arkusza kilka kolejnych wierszy. Poczynaj<sup>1</sup>c od pierwszego zaznaczonego wiersza (o ile nie zawiera formu<sup>3</sup>), kolejne wiersze arkusza zostan<sup>1</sup> skojarzone z kolejno nastêpuj<sup>1</sup>cymi po sobie (od aktualnie wyró¿nionego pocz<sup>1</sup>wszy) <u>polami tablicy bazy danych</u>.

Zmiana pola tablicy, z którym wczeœniej po<sup>31</sup>czono dany wiersz arkusza i zmiana wiersza, z którym skojarzono dane pole tablicy wymaga usuniêcia istniej<sup>1</sup>cego powi<sup>1</sup>zania, zanim możliwe bêdzie ustaleniem nowego. Dopóki rozpatrywane pole tablicy lub wiersz arkusza wchodzi w sk<sup>3</sup>ad dowolnego po<sup>31</sup>czenia, operacja dodawania nowego powi<sup>1</sup>zania jest dla niego niedostêpna. W przypadku jednoczesnego **dodawania wielu powi<sup>1</sup>zañ dla nastêpuj<sup>1</sup>cych po sobie wierszy** arkusza, operacja jest dostêpna tylko wówczas, gdy pierwszy z zaznaczonych wierszy nie zawiera formu<sup>3</sup>, a wszystkie zaznaczone wiersze s<sup>3</sup>uż<sup>1</sup> do zapisu danych liczbowych i nie s<sup>1</sup> jeszcze skojarzone z żadnymi polami tablicy. Także żadne z kolejnych przeznaczonych do kojarzenia z arkuszem pól tablicy bazy danych nie może wchodziæ w sk<sup>3</sup>ad istniej<sup>1</sup>cego po<sup>31</sup>czenia.

#### Patrz te::

<u>Spis treœci</u> <u>Jak usuwaæ powi<sup>1</sup>zania ?</u> Jak znaleŸæ wiersz arkusza skojarzony z wybranym polem tablicy ? Jak znaleŸæ pole tablicy skojarzone z wybranym wierszem arkusza ? Jak przegl¹daæ zawartoœæ tablicy bazy danych ? Jak zapamiêtaæ powi¹zania w pliku ? Jak odtworzyæ powi¹zania z pliku ?

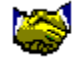

### Jak usuwaæ powi¹zania ?

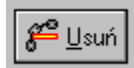

#### Powi<sup>1</sup>zania | Usuñ powi<sup>1</sup>zanie Ctrl+U, Alt+U

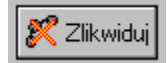

#### Powi<sup>1</sup>zania | Zlikwiduj wszystkie

Do usuwania b<sup>3</sup>êdnie ustalonych po<sup>31</sup>czeñ <u>tablicy bazy danych</u> z <u>arkuszem</u> <u>standardowym</u> s<sup>3</sup>u¿<sup>1</sup> dwie wy¿ej wymienione operacje, z których pierwsza pozwala na selektywne usuwanie po<sup>31</sup>czeñ, zaœ druga usuwa wszystkie aktualnie istniej<sup>1</sup>ce po<sup>31</sup>czenia.

Operacja "**Usuñ powi<sup>1</sup>zanie**" jest dostêpna wówczas, gdy na arkuszu zaznaczony jest przynajmniej jeden wiersz skojarzony z pewnym <u>polem tablicy</u>. W celu usuniêcia grupy po<sup>31</sup>czeñ mo¿na zaznaczaæ obszary arkusza zawieraj<sup>1</sup>ce kilka po<sup>31</sup>czonych wierszy, tak¿e wiele roz<sup>31</sup>cznych obszarów zaznaczanych przy wciœniêtym klawiszu **Ctrl**, w sposób typowy dla arkuszy kalkulacyjnych. To, które z <u>pól tablicy</u> jest aktualnie zaznaczone w czêœci okna konwertera przeznaczonej do <u>przegl<sup>1</sup>dania</u> <u>zawartoœci tablicy bazy danych</u> nie ma ¿adnego znaczenia dla przebiegu usuwania. Do usuniêcia pojedyñczego powi<sup>1</sup>zania wystarczy **podwójne klikniêcie lewym** klawiszem myszy w obrêbie odpowiedniego wiersza tworzonego arkusza. Ka¿da operacja usuwania po<sup>31</sup>czeñ jest wykonywana dopiero po jej jawnym potwierdzeniu.

#### Patrz te¿:

<u>Spis treœci</u> <u>Jak utworzyæ nowe powi<sup>1</sup>zanie ?</u> Jak znaleŸæ wiersz arkusza skojarzony z wybranym polem tablicy ? Jak znaleŸæ pole tablicy skojarzone z wybranym wierszem arkusza ? Jak zapamiêtaæ powi<sup>1</sup>zania w pliku ? Jak odtworzyæ powi<sup>1</sup>zania z pliku ?

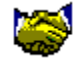

## Jak zapamiêtaæ powi¹zania w pliku ?

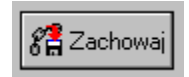

#### <u>P</u>lik | Zachowaj powi<sup>1</sup>zania Ctrl+P Plik | Zachowaj powi<sup>1</sup>zania jako ..

Operacja zachowania <u>powi<sup>1</sup>zañ w pliku</u> mo¿e dotyczyæ zapisu powi<sup>1</sup>zañ pod wczeœniej ustalon<sup>1</sup> nazw<sup>1</sup> (opcja "**Zachowaj powi<sup>1</sup>zania**"), ewentualnie zapisu po<sup>31</sup>czonego z ustaleniem nowej nazwy pliku powi<sup>1</sup>zañ ("**Zachowaj powi<sup>1</sup>zania jako . .**"). Wraz ze skojarzeniami nazw <u>pól tablicy bazy danych</u> z wierszami tworzonego na jego podstawie <u>arkusza standardowego</u>, w pliku powi<sup>1</sup>zañ umieszczana jest tak¿e informacja o strukturze i wype<sup>3</sup>nieniu kolumn, co pozwala na póŸniejsze odtworzenie wszystkich rezultatów pracy nad przeniesieniem danych z <u>tablicy</u> do arkusza.

#### Patrz te¿:

<u>Spis treœci</u> Jak odtworzyæ powi<sup>1</sup>zania z pliku ? Jak utworzyæ nowe powi<sup>1</sup>zanie ? Jak usuwaæ powi<sup>1</sup>zania ? Jak znaleŸæ wiersz arkusza skojarzony z wybranym polem tablicy ? Jak znaleŸæ pole tablicy skojarzone z wybranym wierszem arkusza ?

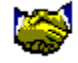

## Jak odtworzyæ powi<sup>1</sup>zania z pliku ?

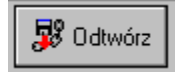

#### Plik | Odtwórz powi<sup>1</sup>zania Ctrl+O

Operacja odtwarzania <u>powi<sup>1</sup>zañ z pliku</u> jest dostêpna wówczas, gdy wczeœniej wczytano do konwertera dowoln<sup>1</sup> <u>tablicê bazy danych</u>. Powi<sup>1</sup>zania s<sup>1</sup> odtwarzane w zakresie, w jakim zapamiêtane skojarzenia nazw <u>pól tablicy</u> z wierszami arkusza pasuj<sup>1</sup> do danej tablicy. Odtwarzana jest tak¿e struktura i zawartoœæ kolumn <u>arkusza standardowego</u>, podczas tworzenia którego zapisano dany plik powi<sup>1</sup>zañ. Poniewa¿ odtworzenie powi<sup>1</sup>zañ z pliku likwiduje wszystkie wczeœniej ustalone powi<sup>1</sup>zania, je¿eli s<sup>1</sup> istotne, istnieje mo¿liwoœæ <u>zachowania</u> poprzednich powi<sup>1</sup>zañ tu¿ przed odtwarzeniem, w innym ni¿ aktualnie odczytywany pliku powi<sup>1</sup>zañ.

#### Patrz te¿:

<u>Spis treœci</u> <u>Jak zapamiêtaæ powi<sup>1</sup>zania w pliku ?</u> <u>Jak utworzyæ nowe powi<sup>1</sup>zanie ?</u> <u>Jak usuwaæ powi<sup>1</sup>zania ?</u> <u>Jak znaleŸæ wiersz arkusza skojarzony z wybranym polem tablicy ?</u> Jak znaleŸæ pole tablicy skojarzone z wybranym wierszem arkusza ?

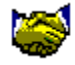

## Jak przegl<sup>1</sup>daæ zawartoœæ tablicy bazy danych ?

| т | ablica: 🕒 Iab | lica Pole idenț | yfikacji rekordu:<br>BR | 🕞 Pole id.   | nlyfikator rekordu:<br>039 | -          | ► ►        |   |
|---|---------------|-----------------|-------------------------|--------------|----------------------------|------------|------------|---|
| Γ | * GRUNT_TERP  | GRUNT_TERK      | *BUDYN_BDWF             | * BUDYN_BDWK | * URZ_TECH_P               | URZ_TECH_K | SROD_TRANP |   |
| Γ | 2118          | 220864          | 2039597                 | 2071079      | 984990                     | 960B13     | 43B64      | 4 |
|   | D             | 850             | 15215                   | 15271        | 6000                       | 11859      | 94172      | 8 |
|   | 71001         | 112986          | 794322                  | 890278       | 420386                     | 525382     | 43867      |   |
| ▶ | 611217        | 1104294         | 14902709                | 19086620     | 10733B35                   | 12536744   | 282616     | 4 |
|   | 175962        | 460930          | 12122261                | 29920433     | 2625262                    | 7033818    | 252038     | E |
|   | 21834         | 13027           | 25663                   | 38483        | 4154                       | 5681       | 487        | • |
| • | •             |                 |                         |              |                            |            | -          | • |

Górna czêœæ okna konwertera jest przeznaczona do przegl<sup>1</sup>dania zawartoœci <u>aktualnego rekordu</u> wczytanej <u>tablicy bazy danych</u>. Ponieważ z regu<sup>3</sup>y niemożliwy jest jednoczesny podgl<sup>1</sup>d wszystkich <u>pól tablicy</u>, do przegl<sup>1</sup>dania należy stosowaæ **poziome przewijanie** (przy użyciu paska przewijania poziomego albo

przechodzenie **przez wciskanie klawiszy strza<sup>3</sup>ek** w celu przejœcia poza skrajne, widoczne w danej chwili pole). Aktualnie wybrane pole wyróżnia siê jasnym kolorem czcionki użytej do wyœwietlania jego zawartoœci.

**Pionowe przewijanie oznacza zmianê aktualnie wybranego rekordu** i mo¿e byæ wykonywane na trzy sposoby: za pomoc<sup>1</sup> paska przewijania pionowego, przechodzenia w dól i do góry **przez wciskanie klawiszy strza<sup>3</sup>ek** oraz, dodatkowo, **przy u¿yciu zespo<sup>3</sup>u czterech specjalnych przycisków**, które oprócz przechodzenia do nastêpnego i poprzedniego rekordu daj<sup>1</sup> mo¿liwoœæ natychmiastowego skoku do pierwszego albo ostatniego <u>rekordu tablicy bazy</u> <u>danych</u>.

Je¿eli dokonamy <u>wyboru pola identyfikacji rekordu</u>, podczas zmiany aktualnego rekordu, w polu <u>"Identyfikator rekordu"</u> na bie¿<sup>1</sup>co wyœwietlana bêdzie zawartoœæ wybranego pola pozwalaj<sup>1</sup>cego na jednoznaczn<sup>1</sup> identyfikacjê zestawu danych (np. numer przedsiêbiorstwa b<sup>1</sup>dŸ bran¿y).

Pola, dla których ustalono po<sup>31</sup>czenia z wierszami <u>arkusza</u> s<sup>1</sup> wyróżnione (czerwonym) kolorem t<sup>3</sup>a i **gwiazdk**<sup>1</sup> poprzedzaj<sup>1</sup>c<sup>1</sup> nazwê pola. Możliwe jest <u>automatyczne odnalezienie wiersza arkusza</u>, z którym skojarzono dane pole, a także <u>odszukanie niewidocznego w danej chwili pola tablicy</u> po<sup>31</sup>czonego z aktualnie wybranym wierszem tworzonego arkusza.

Istnieje mo¿liwoœæ jednoczesnego przegl<sup>1</sup>dania zawartoœci kilku s<sup>1</sup>siednich rekordów po zmianie trybu wyœwietlania (przycisk w prawym górnym rogu, opcja **Plik | Poka¿ wiêcej rekordów, Ctrl+R**) kosztem czêœci ekranu przeznaczonej do ustalania powi<sup>1</sup>zañ. Tryb ten jest szczególnie u¿yteczny wówczas, gdy powi<sup>1</sup>zania zosta<sup>3</sup>y ustalone i dalsza praca polega na wyborze <u>rekordów tablicy</u>, na podstawie których zostan<sup>1</sup> wype<sup>3</sup>nione kolumny tworzonego <u>arkusza standardowego</u>. Powrót do trybu wyœwietlania jednego rekordu ma wówczas miejsce po ponownym wciœniêciu wspomnianego przycisku, albo wyborze opcji **Plik | Odkryj panel powi<sup>1</sup>zañ, Ctrl+R**.

### Patrz te¿: <u>Spis treœci</u> Jak wybraæ pole identyfikacji rekordu ?

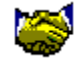

## Jak wybraæ pole identyfikacji rekordu ?

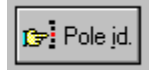

#### Plik | Pole identyfikuj<sup>1</sup>ce Ctrl+I, Alt+I

Wyboru <u>pola identyfikacji rekordu</u> dokonujemy przez wybór przy pomocy myszy albo klawiszy strza<sup>3</sup>ek w<sup>3</sup>aœciwego <u>pola tablicy bazy danych</u> i wciœniêcie wy¿ej pokazanego przycisku, wybór opcji menu albo odpowiedniej kombinacji klawiszy. Efektem tej operacji bêdzie wyœwietlanie w górnej czêœci okna konwertera nazwy nowowybranego **pola identyfikacji rekordu** i automatycznie ustalonego na tej podstawie **identyfikatora rekordu** (aktualnie przegl<sup>1</sup>danego zestawu danych). Ponadto, podczas <u>wype<sup>3</sup>niania kolumn</u> tworzonego na podstawie <u>tablicy bazy</u> <u>danych arkusza standardowego</u> w nag<sup>3</sup>ówku kolumny bêdzie umieszczany tytu<sup>3</sup> z<sup>3</sup>o¿ony z nazwy pola identyfikacji i identyfikatora rekordu, którego zawartoϾ pos<sup>3</sup>u¿y za Ÿród<sup>3</sup>o danych dla wype<sup>3</sup>nianej kolumny.

#### Patrz te¿:

<u>Spis treœci</u> <u>Jak ustalaæ tytu<sup>3</sup>y kolumn ?</u> Jak przegl<sup>1</sup>daæ zawartoœæ tablicy bazy danych ?

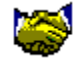

## Jak wype³niæ kolumnê arkusza ?

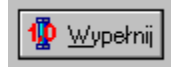

#### <u>A</u>rkusz | Wype³nij kolumnê Ctrl+W, Alt+W

Operacja wype<sup>3</sup>niania kolumny <u>arkusza standardowego</u> wed<sup>3</sup>ug zawartoœci aktualnie wybranego <u>rekordu tablicy</u> zgodnie z obowi<sup>1</sup>zuj<sup>1</sup>cymi w danej chwili powi<sup>1</sup>zaniami jest dostêpna wówczas, gdy istnieje przynajmniej jedno powi<sup>1</sup>zanie tworzonego arkusza z <u>tablic<sup>1</sup> bazy danych</u> i zaznaczono pojedyñcz<sup>1</sup> komórkê b<sup>1</sup>dŸ obszar mieszcz<sup>1</sup>cy siê w jednej z kolumn arkusza przeznaczonych na dane liczbowe. Wype<sup>3</sup>niane s<sup>1</sup> tylko komórki wybranej kolumny le¿<sup>1</sup>ce na przeciêciu z wierszami skojarzonymi z <u>polami tablicy</u>, wartoœci wchodz<sup>1</sup>cych w sk<sup>3</sup>ad niepo<sup>31</sup>czonych wierszy komórek zawieraj<sup>1</sup>cych formu<sup>3</sup>y s<sup>1</sup> obliczane automatycznie. Je¿eli przed operacj<sup>1</sup> wype<sup>3</sup>niania kolumny <u>wybrano pole identyfikacji rekordu</u>, w nag<sup>3</sup>ówku kolumny pojawia siê automatycznie nadany tytu<sup>3</sup> z<sup>3</sup>o¿ony z nazwy pola identyfikacji rekordu i zawartoœci tego pola tj. **identyfikatora** <u>aktualnego rekordu</u> <u>tablicy</u>.

#### Patrz te¿:

<u>Spis treœci</u> <u>Jak ustalaæ tytu<sup>3</sup>y kolumn ?</u> <u>Jak wstawiæ now<sup>1</sup> kolumnê ?</u> <u>Jak usuwaæ kolumny ?</u> <u>Jak wybraæ pole identyfikacji rekordu ?</u> <u>Jak ustaliæ format tworzonego arkusza ?</u> Jak wstawiæ do tworzonego arkusza istniej<sup>1</sup>cy arkusz ? Jak zapamiêtaæ arkusz w formacie ANALIZATORA ?

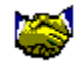

## Jak ustalaæ tytu<sup>3</sup>y kolumn ?

Tytu<sup>3</sup>y kolumn tworzonego przy u¿yciu konwertera tablic <u>arkusza standardowego</u> mog<sup>1</sup> byæ ustalane na dwa sposoby: "rêczny" i automatyczny.

Pierwszy przebiega w sposób charakterystyczny dla arkuszy kalkulacyjnych i polega na **dwukrotnym wciœniêciu lewego klawisza myszy w obrêbie nag<sup>3</sup>ówka** (pierwszej od góry komórki) danej kolumny, co powoduje wyœwietlenie okienka dialogowego s<sup>3</sup>u¿<sup>1</sup>cego do wprowadzenia tytu<sup>3</sup>u.

Automatyczne nadawanie tytu<sup>3</sup>ów kolumnom ma miejsce podczas ich <u>wype<sup>3</sup>niania</u> na podstawie zawartoœci wybranych <u>rekordów tablicy bazy danych</u>, o ile wczeœniej <u>wybrano pole identyfikacji rekordu</u>. Je¿eli ustalono, które <u>pole tablicy</u> zawiera <u>identyfikator rekordu</u>, po wype<sup>3</sup>nieniu kolumny, w jej nag<sup>3</sup>ówku pojawia siê automatycznie nadany **tytu<sup>3</sup> z<sup>3</sup>o¿ony z nazwy pola identyfikacji rekordu i** zawartoœci tego pola tj. **identyfikatora** <u>aktualnego rekordu tablicy</u>.

#### Patrz te¿:

<u>Spis treœci</u> Jak wybraæ pole identyfikacji rekordu ? Jak wype<sup>3</sup>niæ kolumnê arkusza ? Jak wstawiæ now<sup>1</sup> kolumnê ? Jak usuwaæ kolumny ? Jak ustaliæ format tworzonego arkusza ? Jak wstawiæ do tworzonego arkusza istniej<sup>1</sup>cy arkusz ? Jak zapamiêtaæ arkusz w formacie ANALIZATORA ?

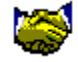

### Jak wstawiæ now<sup>1</sup> kolumnê ?

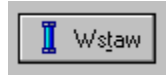

#### <u>A</u>rkusz | Wstaw kolumnê Ctrl+Ins, Alt+T

Wstawianie kolumn do tworzonego na podstawie wybranej <u>tablicy bazy danych</u> <u>arkusza standardowego</u> **analizatora mened¿era** jest konieczne wówczas, gdy chcemy w jednym arkuszu umieœciæ obok siebie zestawy danych pochodz<sup>1</sup>ce z poszczególnych <u>rekordów</u> tablicy (np. pochodz<sup>1</sup>ce z ró¿nych miesiêcy, informuj<sup>1</sup>ce o wynikach ró¿nych firm itp.). **Nowa kolumna wstawiana jest zawsze po prawej stronie** aktywnej komórki arkusza (lub skrajnej prawej kolumny zaznaczonego obszaru). W razie pomy<sup>3</sup>ki podczas wstawiania, mo¿liwe jest <u>usuniêcie b<sup>3</sup>êdnie</u> <u>wstawionych kolumn</u>.

#### Patrz te¿:

<u>Spis treœci</u> <u>Jak wype<sup>3</sup>niæ kolumnê arkusza ?</u> <u>Jak ustalaæ tytu<sup>3</sup>y kolumn ?</u> <u>Jak usuwaæ kolumny ?</u> <u>Jak ustaliæ format tworzonego arkusza ?</u> Jak wstawiæ do tworzonego arkusza istniej<sup>1</sup>cy arkusz ? Jak zapamiêtaæ arkusz w formacie ANALIZATORA ?

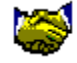

### Jak usuwaæ kolumny ?

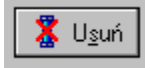

#### <u>A</u>rkusz | Usuñ kolumnê Ctrl+Del, Alt+S

Usuwanie kolumn z tworzonego przy użyciu konwertera <u>arkusza standardowego</u> możliwe jest wówczas, gdy aktualnie wybrana jest jakakolwiek kolumna, b<sup>1</sup>dŸ grupa przeznaczonych do likwidacji kolumn przeznaczonych do wype<sup>3</sup>niania danymi pochodz<sup>1</sup>cymi z <u>tablicy bazy danych</u>. **Kolumna, albo grupa kolumn jest zaznaczona do usuniêcia wówczas gdy zawiera aktywn<sup>1</sup> komórkê arkusza lub zaznaczony obszar.** Możliwe jest jednoczesne zaznaczanie odrêbnych, nie s<sup>1</sup>siaduj<sup>1</sup>cych z sob<sup>1</sup> grup kolumn przy wciœniêtym klawiszu **Ctrl**, w sposób typowy dla arkuszy kalkulacyjnych.

## Ka¿da operacja usuwania po³¹czeñ jest wykonywana dopiero po jej jawnym potwierdzeniu.

Patrz te¿: <u>Spis treœci</u> <u>Jak wype³niæ kolumnê arkusza ?</u> <u>Jak ustalaæ tytu³y kolumn ?</u> <u>Jak wstawiæ now¹ kolumnê ?</u> <u>Jak ustaliæ format tworzonego arkusza ?</u> <u>Jak wstawiæ do tworzonego arkusza istniej¹cy arkusz ?</u> Jak zapamiêtaæ arkusz w formacie ANALIZATORA ?

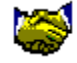

## Jak zapamiêtaæ arkusz w formacie ANALIZATORA ?

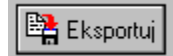

#### <u>Plik</u> | Eksportuj arkusz Ctrl+A Plik | Eksportuj arkusz jako ..

Po utworzeniu logicznych po<sup>31</sup>czeń wierszy <u>arkusza standardowego</u> **analizatora mened**¿era z odpowiednimi <u>polami tablicy bazy danych</u> i wype<sup>3</sup>nieniu kolumn arkusza wed<sup>3</sup>ug zawartoœci wybranych <u>rekordów tablicy</u>, wówczas, gdy uwa¿amy proces konwersji za zakończony, w celu przekazania rezultatów konwersji do analizy przy u¿yciu programu "**Diagnoza mened**¿erska" musimy dokonaæ eksportu wype<sup>3</sup>nionego arkusza w formacie akceptowanym przez pakiet analizatora. W tym celu arkusz jest zapisywany na dysku pod podan<sup>1</sup> nazw<sup>1</sup>. Opcja "Eksportuj arkusz jako ..." ma zastosowanie wówczas, gdy chcemy zachowaæ arkusz pod inn<sup>1</sup>, ni¿ wczeœniej ustalona nazwa.

#### Patrz te::

<u>Spis treœci</u> <u>Jak wype<sup>3</sup>niæ kolumnê arkusza ?</u> <u>Jak ustalaæ tytu<sup>3</sup>y kolumn ?</u> <u>Jak wstawiæ now<sup>1</sup> kolumnê ?</u> <u>Jak usuwaæ kolumny ?</u> <u>Jak wstawiæ do tworzonego arkusza istniej<sup>1</sup>cy arkusz ?</u> <u>Jak ustaliæ format tworzonego arkusza ?</u>

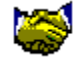

# Jak znaleŸæ wiersz arkusza skojarzony z wybranym polem tablicy ?

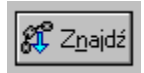

#### Powi<sup>1</sup>zania | ZnajdŸ w arkuszu Ctrl+N, Alt+N

Podczas ustalania po<sup>31</sup>czeñ pomiêdzy poszczególnymi <u>polami tablicy bazy danych</u> i wierszami tworzonego przy użyciu konwertera <u>arkusza standardowego</u>, z uwagi na duż<sup>1</sup> liczbê możliwych po<sup>31</sup>czeñ bardzo pomocn<sup>1</sup> funkcj<sup>1</sup> konwertera jest możliwoœæ automatycznego **odszukania wiersza**, **który zosta<sup>3</sup> skojarzony z interesuj<sup>1</sup>cym nas polem tablicy**, zw<sup>3</sup>aszcza wówczas, **gdy wiersz ten jest w danej chwili niewidoczny na ekranie.** W tym celu należy wybraæ w<sup>3</sup>aœciwe pole tablicy przez wciœniêcie w jego obrêbie lewego klawisza myszy, albo z klawiatury, przy pomocy klawiszy poziomych strza<sup>3</sup>ek (aktualnie wybrane pole wyróżnia siê jasnym kolorem czcionki użytej do wyœwietlania jego zawartoœci). Nastêpnie wystarczy wcisn<sup>1</sup>æ wyżej pokazany przycisk (albo wybraæ opcjê menu b<sup>1</sup>dŸ kombinacjê klawiszy skrótu). Efektem tej operacji bêdzie wyróżnienie odpowiedniego wiersza arkusza, ewentualnie poprzedzone przewiniêciem obrazu arkusza tak, aby odszukany wiersz by<sup>3</sup> widoczny na ekranie. Możliwa jest także odwrotna operacja polegaj<sup>1</sup>ca na odszukaniu <u>pola tablicy</u> skojarzonego z wybranym wierszem arkusza.

#### Patrz te¿:

<u>Spis treœci</u> Jak znaleŸæ pole tablicy skojarzone z wybranym wierszem arkusza ? Jak przegl¹daæ zawartoœæ tablicy bazy danych ? Jak utworzyæ nowe powi¹zanie ? Jak usuwaæ powi¹zania ? Jak zapamiêtaæ powi¹zania w pliku ? Jak odtworzyæ powi¹zania z pliku ?

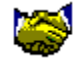

# Jak znaleŸæ pole tablicy skojarzone z wybranym wierszem arkusza ?

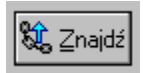

#### Powi<sup>1</sup>zania | ZnajdŸ w tablicy Ctrl+Z, Alt+Z

Podczas ustalania po<sup>31</sup>czeñ pomiêdzy poszczególnymi <u>polami tablicy bazy danych</u> i wierszami tworzonego przy użyciu konwertera <u>arkusza standardowego</u>, z uwagi na duż<sup>1</sup> liczbê możliwych po<sup>31</sup>czeñ bardzo pomocn<sup>1</sup> funkcj<sup>1</sup> konwertera jest możliwoœæ automatycznego odszukania pola tablicy, które zosta<sup>3</sup>o skojarzone z interesuj<sup>1</sup>cym nas wierszem arkusza, zw<sup>3</sup>aszcza wówczas, gdy pole to jest w danej chwili niewidoczne w czêœci ekranu przeznaczonej do <u>przegl<sup>1</sup>dania zawartoœci tablicy</u> <u>bazy danych</u>. W tym celu należy wskazaæ interesuj<sup>1</sup>cy nas wiersz (przez umieszczenie w jego obrêbie aktywnej komórki arkusza). Nastêpnie wystarczy wcisn<sup>1</sup>æ wyżej pokazany przycisk (albo wybraæ opcjê menu b<sup>1</sup>dŸ kombinacjê klawiszy skrótu). Efektem tej operacji bêdzie wyróżnienie odpowiedniego pola tablicy (aktualnie wybrane pole wyróżnia siê jasnym kolorem czcionki użytej do wyœwietlania jego zawartoœci), ewentualnie poprzedzone przewiniêciem obrazu w górnej czêœci okna konwertera tablic tak, aby odszukane pole by<sup>3</sup>o widoczne na ekranie.

Mo¿liwa jest tak¿e odwrotna operacja polegaj¹ca na odszukaniu <u>wiersza arkusza</u> <u>skojarzonego z wybranym polem tablicy</u>.

#### Patrz te¿:

<u>Spis treœci</u> Jak znaleŸæ wiersz arkusza skojarzony z wybranym polem tablicy ? Jak przegl¹daæ zawartoœæ tablicy bazy danych ? Jak utworzyæ nowe powi¹zanie ? Jak usuwaæ powi¹zania ? Jak zapamiêtaæ powi¹zania w pliku ? Jak odtworzyæ powi¹zania z pliku ? **Tablica bazy danych** - dostarczany przez **G<sup>3</sup>ówny Urz<sup>1</sup>d Statystyczny**, albo pochodz<sup>1</sup>cy z zewnêtrznego w stosunku do **analizatora mened**¿era systemu finansowo - ksiêgowego plik zawieraj<sup>1</sup>cy dane firm (lub ca<sup>3</sup>ych bran¿) w uk<sup>3</sup>adzie zgodnym z arkuszami **F-01** lub **F-02**. Poniewa¿ nieznany jest format tablic z innych systemów, a **GUS** nie ustali<sup>3</sup> jednolitego uk<sup>3</sup>adu pól oferownych przez siebie plików, w celu korzystania z tego rodzaju tablic baz danych przez pakiet **analizatora mened**¿era konieczna jest ich konwersja do formatu akceptowanego przez analizator. Obecnie **GUS** dostarcza s<sup>1</sup> pliki w formacie **\*.DBF** (**dBase**, **Clipper**). Konwerter, oprócz formatu \*.DBF rozpoznaje tablice typu **\*.DB** (**Paradox**). **Arkusze standardowe** - oznaczone symbolami **F-01** i **F-02** arkusze zawieraj<sup>1</sup>ce sprawozdanie o przychodach, kosztach i wynikach finansowych (**F-02** tak¿e bilans) firm lub grup przedsiêbiorstw. **GUS** dostarcza plików zawieraj<sup>1</sup>cych dane w uk<sup>3</sup>adzie zgodnym z arkuszami standardowymi. Programy pakietu **analizatora mened¿era** u¿ywaj<sup>1</sup> zgodnych z uk<sup>3</sup>adem **GUS** arkuszy kalkulacyjnych. Obecnie dostêpne s<sup>1</sup> nastêpuj<sup>1</sup>ce formaty: **F-01** obowi<sup>1</sup>zuj<sup>1</sup>cy **do 1994** r., nowy, zmieniony format **F-01** obowi<sup>1</sup>zuj<sup>1</sup>cym **od 1995** r. oraz format **F-02** wprowadzony w **1994** r. Konwerter umo¿liwia przenoszenie danych z plików **GUS** i pojedyñczych tablic pochodz<sup>1</sup>cych z zewnêtrznych w stosunku do **analizatora mened¿era** systemów finansowo ksiêgowych do arkuszy analizatora i eksport gotowego do analizy arkusza w jednym z wymaganych przez analizator formatów (obecnie: **\*.F1S**, **\*.F1** i **\*.F2**). Pole tablicy bazy danych - dane dostarczane przez GUS maj<sup>1</sup> postaæ pojedyńczych tablic (plików) bazy danych (obecnie w formacie dBase - \*.DBF). W tego rodzaju pliku każdej uwzglêdnionej wielkoœci (np. przychodom ze sprzedaży towarów) odpowiada pole (kolumna tablicy) o zbliżonej, skróconej nazwie (np. PRZYCH\_TOW). Odpowiedni arkusz kalkulacyjny w formacie analizatora menedżera zawiera wiersz opatrzony stosownym tytu<sup>3</sup>em (np. przychody: ze sprzedaży towarów). Z uwagi na brak ujednoliconej struktury plików GUSu, konwersja danych GUS do formatu analizatora wymaga jednorazowego, "rêcznego" ustalenia powi<sup>1</sup>zañ pomiêdzy poszczególnymi polami pliku GUS i odpowiednimi wierszami w<sup>3</sup>aœciwego arkusza kalkulacyjnego analizatora przy pomocy dostarczanego przez firmê interLAN konwertera tablic baz danych. Podobna sytuacja ma miejsce w przypadku przenoszenia do wspomnianych arkuszy danych z pojedyńczych tablic pochodz<sup>1</sup>cych z zewnêtrznych w stosunku do analizatora menedżera systemów finansowo - ksiêgowych (oprócz dBase i Clippera także tablice Paradoxa - \*.DB). **Plik powi<sup>1</sup>zaň** - tworzony przez konwerter plik z rozszerzeniem **\*.PWZ** zawieraj<sup>1</sup>cy informacjê o ustalonych powi<sup>1</sup>zaniach pól tablicy bazy danych z wierszami tworzonego arkusza standardowego, a tak¿e o liczbie i zawartoœci kolumn arkusza. W zwi<sup>1</sup>zku z tym, dopóki nie ma potrzeby przekazania (eksportu) arkusza do **analizatora mened¿era**, mo¿na go przechowywaæ w postaci pliku powi<sup>1</sup>zañ. Plik powi<sup>1</sup>zañ mo¿e byæ odczytywany przez konwerter w kontekœcie dowolnej tablicy bazy danych, czego wynikiem jest odtworzenie wszystkich powi<sup>1</sup>zañ odwo<sup>3</sup>uj<sup>1</sup>cych siê do pól (kolumn), które w niej istniej<sup>1</sup>. Powi<sup>1</sup>zania stworzone dla pól, które w danej tablicy nie wystêpuj<sup>1</sup>, b<sup>1</sup>dŸ maj<sup>1</sup> zmienione nazwy s<sup>1</sup> wówczas pomijane. Odtworzone powi<sup>1</sup>zania oraz struktura i zawartoϾ kolumn arkusza mog<sup>1</sup> byæ nastêpnie modyfikowane i ponownie zapamiêtywane pod t<sup>1</sup> sam<sup>1</sup> lub zmienion<sup>1</sup> nazw<sup>1</sup>. Chocia¿ pliki z rozszerzeniem **\*.PWZ** s<sup>1</sup> czytelnymi plikami tekstowymi, nie zaleca siê ich "rêcznej" modyfikacji z pominiêciem konwertera, mog<sup>1</sup>cej prowadziæ do nieprzewidywalnych efektów. **Rekord tablicy bazy danych** - dane dostarczane przez **GUS** maj<sup>1</sup> postaæ pojedyńczych tablic bazy danych, obecnie w formacie \*.DBF (dBase, Clipper, konwerter akceptuje także pliki **Paradoxa** - **\*.DB**). W tego rodzaju pliku może byæ zapisanych wiele zestawów danych pochodz<sup>1</sup>cych od wielu przedsiębiorstw b<sup>1</sup>dŸ ich grup (np. bran;). Ka; dy zestaw stanowi odrêbny rekord (zapis) w pliku bazy danych. W danej chwili konwerter umo; liwia dostêp do jednego z rekordów tablicy bazy danych (**rekordu aktualnego**), którego zawartoœæ widoczna jest w górnej czêœci okna konwertera przeznaczonej do przegl<sup>1</sup>dania tablicy. Poniewa; **GUS** nie ustali<sup>3</sup> ¿adnego standardu pozwalaj<sup>1</sup>cego na automatyczne ustalenie pola tablicy zawieraj<sup>1</sup>cego **identyfikator rekordu** (zestawu danych) i z oczywistych wzglêdów niemo¿liwe jest automatyczne rozpoznanie takiego pola w przypadku tablic baz danych pochodz<sup>1</sup>cych z zewnêtrznych w stosunku do **analizatora mened;era** systemów finansowo - księgowych, konwerter umo liwia wybór do tego celu dowolnego pola tablicy. W przypadku wybrania takiego **pola identyfikacji** rekordu, podczas przegl<sup>1</sup>dania zawartoœci pliku GUS na bie¿<sup>1</sup>co ustalany i wyœwietlany jest okreœlony w ten sposób identyfikator zestawu danych. Nazwa pola identyfikacji rekordu i identyfikator aktualnego rekordu s<sup>1</sup> tak¿e automatycznie umieszczane w nag<sup>3</sup>ówku wype<sup>3</sup>nianej kolumny arkusza.